# PROJECTE PER A LA MILLORA DE LA QUALITAT DELS CENTRES EDUCATIUS

# Guia per emplenar el quadre de coordinació i informació de resultats

# QCI/R

# **Índex** (cliqueu sobre cada ítem per anar a l'apartat que vulgueu $\mathbb{I}_{4}$ )

|                                                                                                    | Pàg      |
|----------------------------------------------------------------------------------------------------|----------|
| Introducció                                                                                                    | 02       |
| Aplicatiu QCI/R                                                                                                    | 07<br>07 |
| Procés d'instal·lació<br>Procediment d'introducció de dades<br>Utilització del programari                                                                                           | 09<br>10 |
| Crear l'estructura general del centre<br>Introduir el codi del centre<br>Introduir el curs d'aplicació<br>Introduir el tipus d'ensenyament (centres de secundària)                  | 10       |
| Fixar les dades generals d'un centre de secundària                                                                                                    |          |
| Menú QCI/R                                                                                                    | 16       |
| Descripció de les funcions del MENÚ QCI/R                                                                                                    | 16       |
| Introducció i/o modificació d'objectius                                                                                                    | 18       |
| Introducció i modificació general de dades                                                                                                    | 21       |
| Modificació general de dades<br>Sortida de dades                                                                                                    | 25       |
| Imprimir l'informe síntesi dels objectius<br>Imprimir l'informe síntesi per objectius i curs<br>Visualitzar l'informe d'un objectiu<br>Visualitzar l'informe síntesi dels objectius |          |
| Visualitzar l'informe síntesi per objectius i curs                                                                                                    |          |
| Esborrar dades<br>Esborrar totes les dades d'un centre<br>Esborrar un curs d'anlicació d'un centre                                                                                  | 28       |
| Esborrar un indicador<br>Esborrar un objectiu                                                                                                    |          |
| Configuració dels centres i cursos d'aplicació<br>Canvi de centre i curs d'aplicació                                                                                                | 31       |
| Modificar l'estructura general d'un centre                                                                                                    | 33       |
| Seguretat<br>Enviar les dades a DG<br>Esborrar dades de seguretat                                                                                                    | 35       |
| Importar dades externes                                                                                                    |          |
| Importar taules externes                                                                                                    |          |
| Recuperar les últimes dades guardades                                                                                                    |          |
| Annex 1. Ajuda informàtica bàsica<br>Annex 2. Indicadors de resultats                                                                                                    |          |

- Annex 3. Mecanismes de seguiment i avaluació de l'aplicació del pla i de revisió de l'acord.
- Annex 4. Càlcul de la ponderació dels indicadors
- Annex 5. Càlcul de les competències bàsiques
- Annex 6. Exemplificació dels indicadors d'un centre

# INTRODUCCIÓ

L'aplicatiu QCI/R us permetrà automatitzar els càlculs necessaris per a l'elaboració del Quadre de Coordinació i Informació (QCI), que heu de presentar en la rendició de comptes del projecte de millora del vostre centre educatiu, per informar del grau d'assoliment dels objectius previstos a la nostra planificació estratègica. Es tracta d'una eina d'ajuda per tal de facilitar la realització dels informes que us serviran de base per reflexionar sobre el correcte desenvolupament del projecte de millora.

#### Què és el QCI?

El quadre de coordinació i informació (QCI) és un sistema que informa dels paràmetres més rellevants del pla estratègic, entre d'altres:

- a) la situació inicial, progrés i nivell d'assoliment dels objectius del pla estratègic,
- b) el nivell d'aplicació i qualitat de les estratègies, iniciatives i activitats previstes en el pla estratègic,
- previstes en el pla estrategic,
- c) en quina mesura les dades anteriors incideixen en l'assoliment dels objectius estratègics,
- d) quins són els costos d'aplicació del pla.

L'ús de recursos públics comporta necessàriament la rendició de comptes i el QCI és un bon instrument per fer-ho davant la comunitat educativa, el Departament d'Educació i la societat en general.

#### Contextualització del QCI

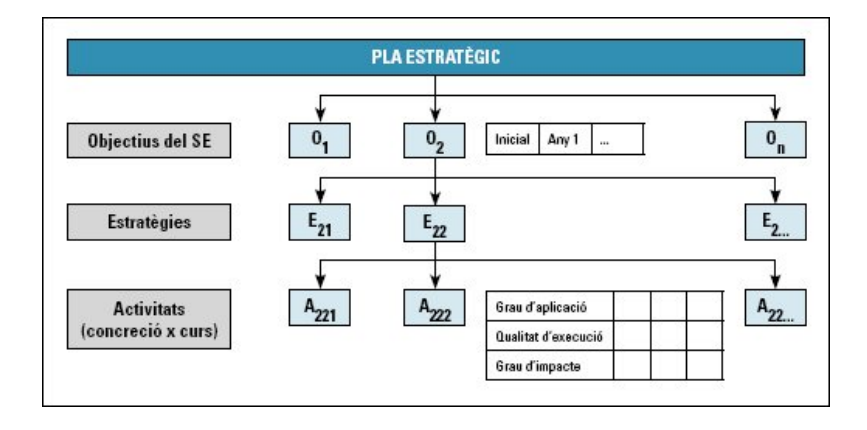

El QCI és un element clau per a l'èxit de l'aplicació del pla estratègic, atès que aporta informació sistemàtica, mitjançant indicadors, per avaluar el desenvolupament del pla estratègic i prendre decisions. Aquest sistema d'informació és el que manté actiu el pla estratègic i, per tant, incideix directament en les possibilitats d'assolir les fites establertes pel centre educatiu en el seu pla. Sense informació no es pot avaluar i no és aconsellable prendre decisions.

#### Com s'ha de fer?

• Dissenyar un quadre de coordinació i informació que aporti informació general i diferenciada per als diferents agents i interessos en l'aplicació del pla estratègic.

• Recollir i incorporar de manera sistemàtica, fàcil i ràpida els valors dels indicadors en el quadre de coordinació i informació.

• Dissenyar un sistema de comunicació o accés fàcil al QCI per als agents i interessos en el desenvolupament del pla estratègic.

#### Qui l'ha de fer?

• La secretaria del centre, els equips docents, departaments o seminaris, tutors i professorat han de facilitar les dades i fer una autoavaluació.

• La Inspecció educativa supervisarà l'aplicació del pla i aportarà dades per poder avaluar el seu nivell d'aplicació.

• La direcció del centre educatiu i el responsable del QCI han d'incorporar o garantir la incorporació de les dades al QCI, així com l'accés i comunicació a la comunitat educativa i agents interessats.

#### Amb quin suport?

Indicadors del pla estratègic i de l'acord entre el Departament d'Educació i

el centre docent

- SAGA i/o base de dades del centre educatiu
- QCI/R
- Dades de supervisió de l'aplicació del pla (Inspecció educativa)

#### Exemple de QCI

L'estructura de QCI que proposem permet fer el seguiment dels objectius acordats i el compliment del pla estratègic a diferents nivells.

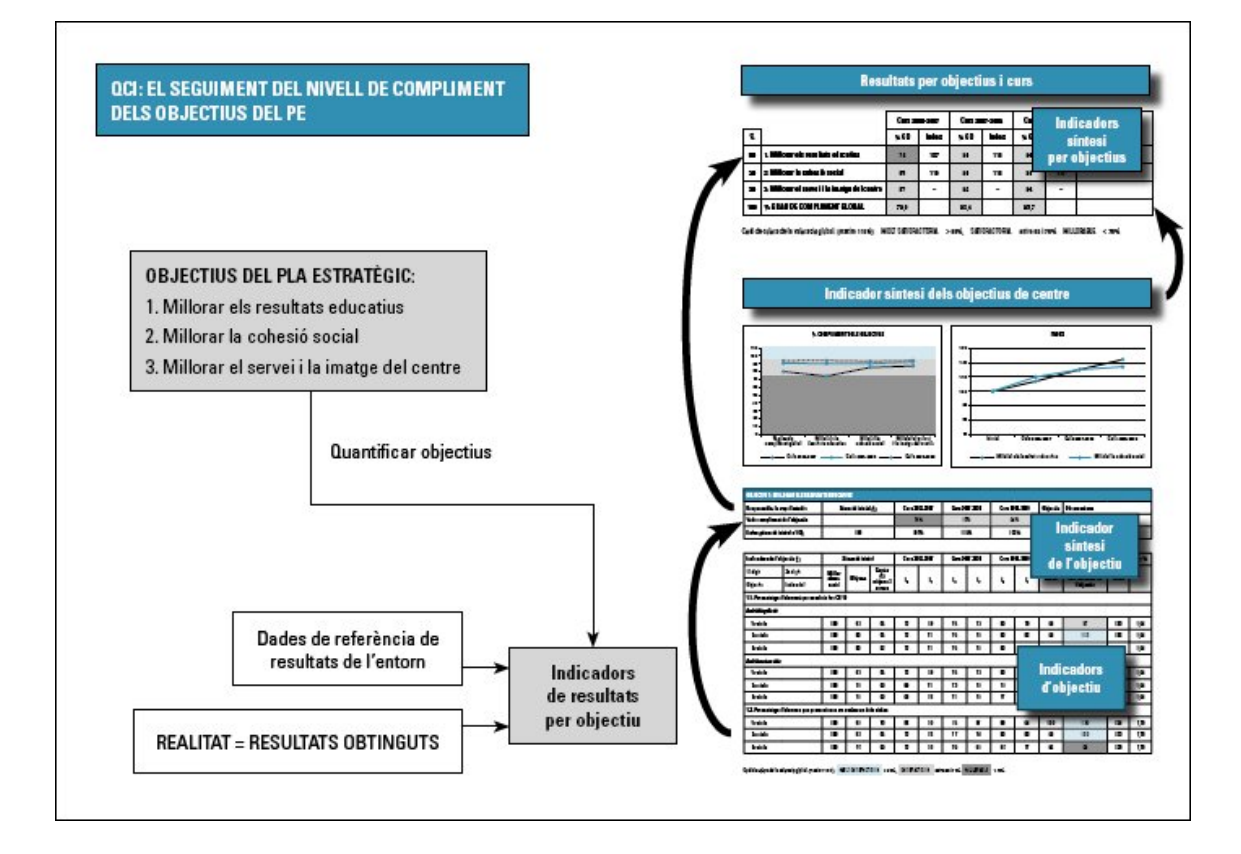

#### Seguiment dels objectius del pla estratègic

#### Nivells

1. Indicador de síntesi dels objectius del centre educatiu: informa del compliment global dels objectius en l'àmbit del centre educatiu.

2. Indicadors de síntesi d'objectiu: donen a conèixer el nivell de compliment de cadascun dels objectius del centre educatiu.

3. Indicadors d'objectiu: comuniquen el nivell de compliment de l'objectiu fixat per cadascun dels indicadors d'un objectiu.

|     |                                              | Curs 2006-2007 |       | Curs 20 | 007-2008 | Curs 20 | 08-2009 | 01           |
|-----|----------------------------------------------|----------------|-------|---------|----------|---------|---------|--------------|
| %   |                                              | % CO           | Índex | % CO    | Índex    | % CO    | Índex   | Ubservacions |
| 50  | 1. Millorar els resultats educatius          | 74             | 107   | 90      | 115      | 94      | 122     |              |
| 30  | 2. Millorar la cohesió social                | 85             | 110   | 90      | 115      | 93      | 117     |              |
| 20  | 3. Millorar el servei i la imatge del centre | 87             |       | 92      |          | 94      | -       |              |
| 100 | % GRAU DE COMPLIMENT GLOBAL                  | 79,9           |       | 90,4    |          | 93,7    |         |              |

| Primer i | segon nive | II de conci | reció: Resu | ultats per | centre edu | catiu i objectius |
|----------|------------|-------------|-------------|------------|------------|-------------------|
|          |            |             |             |            |            |                   |

Codi de colors de la valoració global: (màxim 115%): MOLT SATISFACTÒRIA > 95%, SATISFACTÒRIA entre 95 i 75% MILLORABLE < 75%

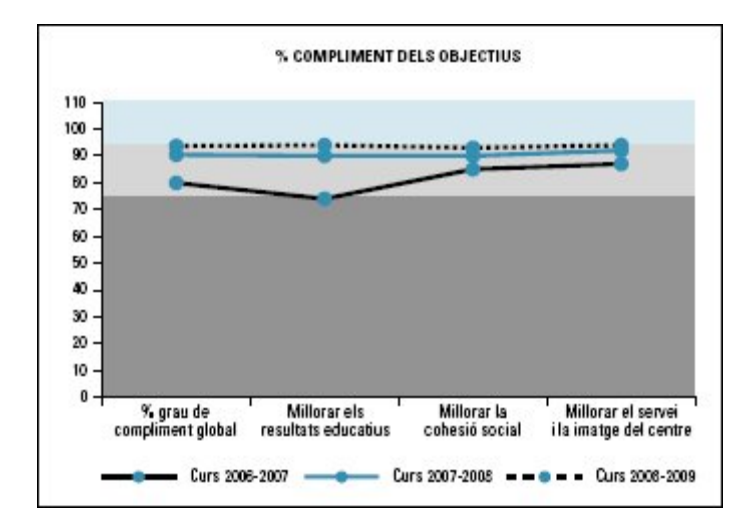

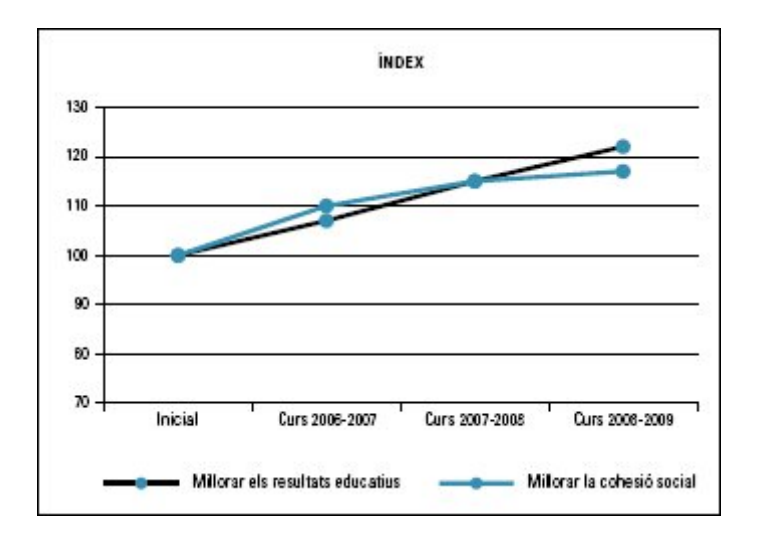

|                  |                    |                   |                     |      | Pes %               |                 |                                 |                     |                  | 1,94     | 1,94     | 1,94     |                 | 1,94     | 1,94     | 1,94     |                     | 7,78     | 7,78     | 7,78     |
|------------------|--------------------|-------------------|---------------------|------|---------------------|-----------------|---------------------------------|---------------------|------------------|----------|----------|----------|-----------------|----------|----------|----------|---------------------|----------|----------|----------|
|                  |                    |                   |                     |      | 60                  | :               | Index                           |                     |                  | 120      | 126      | 127      |                 | 126      | 137      | 132      |                     | 134      | 123      | 128      |
|                  | Observacions       |                   |                     | 8 8  | CURS 2008-20        | % de compliment | de l'indicador de<br>l'objectiu |                     |                  | 87       | 113      | 94       |                 | 100      | 122      | 112      |                     | 120      | 100      | 68       |
|                  | <b>Objectiu</b>    | 100               |                     |      | Objecti u           |                 | SECAL                           |                     |                  | 8        | 98       | 98       |                 | 86       | 67       | 96       |                     | 100      | 98       | 95       |
|                  | 08-2009            | %                 | 2%                  |      | 08-2009             |                 |                                 | 8                   |                  | 78       | 82       | 79       |                 | 78       | 82       | 79       |                     | 94       | 80       | 11       |
|                  | Curs 20            | 94                | 122                 |      | Curs 20             |                 | _°                              |                     |                  | 8        | 80       | 80       |                 | 80       | 78       | ш        |                     | 8        | 80       | 85       |
|                  | 07-2008            | %                 | 5%                  |      | 07-2008             |                 |                                 |                     |                  | 72       | 78       | 76       |                 | 72       | 78       | 76       |                     | 87       | 74       | 99       |
|                  | Curs 20            | 06                | 116                 | 70 2 | Curs 20             | 2.              | _•                              |                     |                  | 75       | 75       | 75       |                 | 75       | 73       | 11       |                     | 85       | Ц        | 79       |
|                  | 06-2007            | %                 | %                   |      | 06-2007             |                 |                                 |                     |                  | 33       | Ц        | 11       |                 | 69       | 71       | 65       |                     | 8        | 65       | 8        |
|                  | Curs 20            | 74                | 101                 | <    | Curs 20             |                 | _•                              | 2                   |                  | 72       | 72       | 72       |                 | 72       | 69       | 68       |                     | 85       | 72       | 72       |
|                  | (1)                |                   |                     |      | -                   | Centre<br>(I.)  | mitjana 3<br>cursos             |                     |                  | 83       | 65       | 62       |                 | 65       | 60       | 60       | ls cicles           | 20       | 65       | 60       |
| US               | iació inicial      |                   | 10                  |      | tuació inicia       |                 | Mitjana                         | 8                   |                  | 82       | 80       | 80       | 5               | 82       | 78       | 76       | adascun de          | 88       | 82       | 75       |
| TS EDUCATI       | Sitt               |                   |                     |      | S                   | Millor          | observa-<br>ció                 | eix les CB 10       |                  | 100      | 100      | 100      |                 | 100      | 100      | 100      | ocionen en c        | 100      | 100      | 100      |
| ORAR ELS RESULTA | np d'estudis       | de l'objectiu     | cial=100)           |      | jectiu (I)          | 2n dígit        | Indicador                       | alumnat que ass ole |                  |          |          |          |                 |          |          |          | alumnes que promo   |          |          |          |
| OBJECTIU 1: MILL | Responsable: la ca | % de compliment o | Îndex (situació ini |      | Indicadors de l'obj | 1r dígit        | Objectiu                        | 1.1. Percentatge d' | Åmbit lingüístic | 1r cicle | 2n cicle | 3r cicle | Àmbit matemàtic | 1r cicle | 2n cicle | 3r cicle | 1.2. Percentatge d' | 1r cicle | 2n cicle | 3r cicle |

#### Segon i tercer nivell de concreció: Resultats per objectiu i indicador

Trobareu tota aquesta informació a la *Guia per elaborar i aplicar un pla estratègic* editada pel Departament d'Ensenyament.

Tornar a l'índex ᠫ

Codi de colors de la valoració global: (màxim 115%); MOUT SATISFACTÒRIA >95%, SATISFACTÒRIA entre 95 i 75% MILLORABLE <75%

# APLICATIU QCI/R

L'aplicatiu **Quadre de coordinació i informació de resultats (QCI/R)** s'executa sobre una base de dades construïda originàriament en Microsoft Acces versió 97, per tal que els usuaris i usuàries puguin obrir-la amb qualsevol versió d'Access.

# INSTAL·LACIÓ

• Consideracions prèvies

Podreu baixar el programari via telemàtica des del lloc que s'utilitza normalment per intercanviar la informació del projecte.

L'arxiu s'anomena SeguimentQCIR.mdb.

ATENCIÓ, guardeu una còpia de seguretat de l'arxiu original abans de fer cap tipus d'acció, d'aquesta manera sempre podreu restaurar la versió original, què conté les estructures bàsiques de funcionament que permeten al programa elaborar els informes partint de les dades del vostre centre què haureu d'introduir mitjançant les utilitats que us proporciona el programari i seguint el procediment que es detalla en aquesta guia.

Obriu una carpeta nova amb el codi del vostre centre a la unitat de disc que preferiu i copieu l'arxiu dins d'aquesta carpeta<sub>(1)</sub> amb el nom QCIR+codicentre (exemple: s'ha creat un centre imaginari de secundaria, IES El Far amb codi 08000000, l'arxiu s'ha de dir QCIR08000000; també s'ha creat un altre de primària CEIP El Far amb codi 08000001, l'arxiu s'ha de dir QCIR08000001).

• Procés d'instal·lació

#### Versió Access 97

Aneu a la carpeta<sub>(2)</sub> en què heu copiat l'arxiu i cliqueu-hi dues vegades a sobre, s'obrirà la pantalla següent:

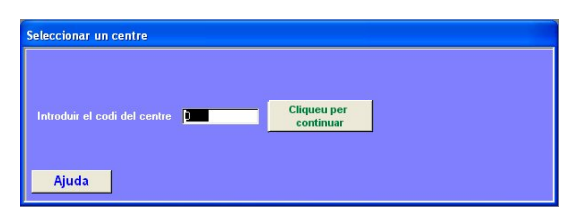

Ja teniu el programari instal·lat, ara el podeu començar utilitzar o tancar-lo per usar-lo en un altre moment (com que encara no hem creat cap estructura de centre, en aquest moment simplement tanqueu l'ACCESS per sortir de l'aplicació).

Aneu a la pàgina 11 UTILITZACIÓ DEL PROGRAMARI.

(2) Trobareu la informació a l'annex 1.

#### Versions Access 2000-2003

Aneu a la carpeta<sub>(2)</sub> en què heu copiat l'arxiu i cliqueu-hi dues vegades a sobre, s'obrirà la pantalla següent:

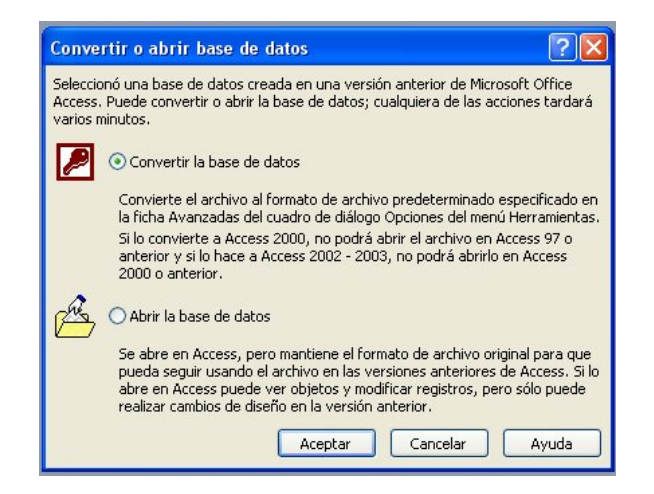

Verifiqueu que està seleccionada l'opció *Convertir la base de dades* i cliqueu *Aceptar*. S'obrirà la finestra *Convertir la base de dades en*, busqueu la carpeta que heu creat amb el vostre codi de centre clicant sobre la fletxa del desplegable de la part superior esquerra de la finestra. A l'opció *Nombre de archivo* introduïu el nom QCIR+codicentre corresponent al vostre centre (exemple: IES El Far amb codi 0800000, l'arxiu s'ha de dir QCIR0800000; CEIP El Far amb codi 08000001, l'arxiu s'ha de dir QCIR08000001) i cliqueu *Guardar*.

| Convertir la b                           | ase de datos en    |                                 |           |       |       | ×             |
|------------------------------------------|--------------------|---------------------------------|-----------|-------|-------|---------------|
| Guardar gh:                              | 00000000           | ×.                              | ۵·۱۵      | 0 X 🖬 | 🔲 = E | erranientas + |
| Mis documentos<br>recentes<br>Escritorio |                    |                                 |           |       |       |               |
| Mis documentos                           |                    |                                 |           |       |       |               |
| MPC                                      | Nombre de archivo: | QC3R08000000                    |           |       | *     | Guardar       |
| Mis sitios de red                        | Guardar como tipo: | Base de datos de Microsoft Offi | ce Access |       | *     | Cancelar      |

Us informarà que una vegada convertida la base de dades en aquesta versió no podreu obrir-la en una versió anterior. Cliqueu *Aceptar*.

| Microsof | t Office Access 🛛 🛛 🔀                                                                                                    |
|----------|----------------------------------------------------------------------------------------------------|
| į)       | Una vez convertido este archivo al formato de archivo de Access 2000, no se podrá compartir con los usuarios de Access 97.<br>En Access 2000, no estará disponible ninguna funcionalidad específica de Access 2002 o posterior.<br>Para obtener más información sobre conversión, haga clic en Ayuda.<br>Aceptar Ayuda |

Ja teniu el programari instal·lat, ara el podeu començar utilitzar o tancar-lo per usar-lo en un altre moment (com que encara no hem creat cap estructura de centre, en aquest moment simplement tanqueu l'ACCESS per sortir de l'aplicació).

Aneu a la pàgina 11 UTILITZACIÓ DEL PROGRAMARI.

(1) A l'annex 1 teniu informació detallada de com crear carpetes i treballar amb elles.

(2) Trobareu la informació a l'annex 1.

# Procediment d'introducció de dades

La seqüència lògica recomanada d'introducció de dades és la següent:

- 1. Crear la carpeta al vostre disc per poder desar l'arxiu, i crear la carpeta per tenir una còpia de seguretat.
- Una vegada dintre de l'aplicació, introduir el codi del centre i el curs d'aplicació en el que voleu treballar.
- 3. Crear l'estructura del centre per al curs d'aplicació en el que voleu treballar.
- 4. Introduir els objectius propis del centre amb el seu pes, procurant que la suma sigui 100%.
- 5. Crear els indicadors propis del centre en relació als objectius del sistema.
- 6. Crear els indicadors relacionats amb els objectius propis del centre.
- 7. Introduir o comprovar el *Pes de l'indicador*, la *Situació inicial del centre*, l'*IO (Objectiu previst)* i l'*IR (Resultat obtingut)* de cada indicador.
- 8. Crear un curs nou, si cal, i crear l'estructura corresponent.
- 9. Repetir els passos 5, 6 i 7 tenint en compte el nou curs d'aplicació.
- 10. Visualitzar o imprimir els informes (vegeu l'exemple a l'annex 6).
- 11. Crear el fitxer que s'ha d'enviar a la Direcció General.
- 12. Prémer el botó **Sortir** del Menú QCI/R per tal que quedin guardats els arxius de seguretat.

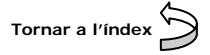

# UTILITZACIÓ DEL PROGRAMARI

En cas que l'aplicatiu estigui tancat, obriu-lo clicant dues vegades a sobre de l'arxiu amb el nom QCIR+codicentre que trobareu a la carpeta que heu creat amb el vostre codi de centre. Us apareixerà la finestra següent:

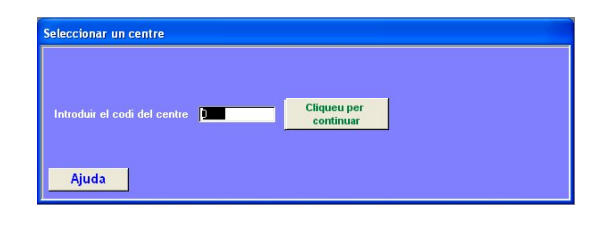

# CREAR L'ESTRUCTURA GENERAL DEL CENTRE

**Estructura general del centre:** conjunt de dades que recollen el nom, codi oficial, la complexitat, els ensenyaments impartits i el nombre de grups de cadascun dels ensenyaments del centre.

Aquesta estructura permet a l'aplicació concretar per a cada centre els indicadors de sistema corresponents a cada tipus d'ensenyament dels objectius *Millorar els resultats educatius* i *Millorar la cohesió social* per a un determinat curs d'aplicació, és a dir, s'ha de crear i introduir l'estructura corresponent a cada curs per separat, tenint en compte les possibles variacions en els tipus d'ensenyaments o en el nombre de grups d'un curs a l'altre. Els indicadors de sistema no són modificables i s'han de valorar obligatòriament en funció de la ponderació establerta pel Departament d'Educació i que l'aplicació assigna automàticament. Més informació a l'annex 2, Indicadors de sistema.

Una vegada creada l'estructura general, l'aplicació permet introduir nous indicadors propis del centre i torna a calcular la ponderació de cadascun dels indicadors tenint en compte aquests nous indicadors. Més informació a l'annex 2, càlcul dels indicadors.

### Introduir el codi de centre

**Codi de centre**: codi oficial del Departament d'Educació que identifica el vostre centre i permet a la base de dades obtenir les dades necessàries i crear l'estructura específica per a un determinat curs d'aplicació.

Introduïu el codi del vostre centre i confirmeu clicant a sobre de *Cliqueu per continuar*. Si no introduïu cap valor, sortirà el missatge d'advertiment següent:

| Microso | ft Office Access 🔀      |
|---------|-------------------------|
| Record  | eu d'introduir un valor |
|         | Aceptar                 |
|         |                         |

Accepteu per a continuar

Quan hàgiu introduït el codi de centre, us demanarà el curs d'aplicació

#### Introduir el curs d'aplicació

**Curs d'aplicació**: cadascun dels cursos d'aplicació del pla estratègic. L'aplicatiu reserva un espai a la base de dades per tal de guardar la informació del centre relacionada amb cada curs d'aplicació del pla. Tenint en compte que l'estructura i nombre d'ensenyaments d'un centre pot variar d'un curs a un altre, cada curs d'aplicació s'haurà de crear d'acord amb aquesta estructura específica d'ensenyaments.

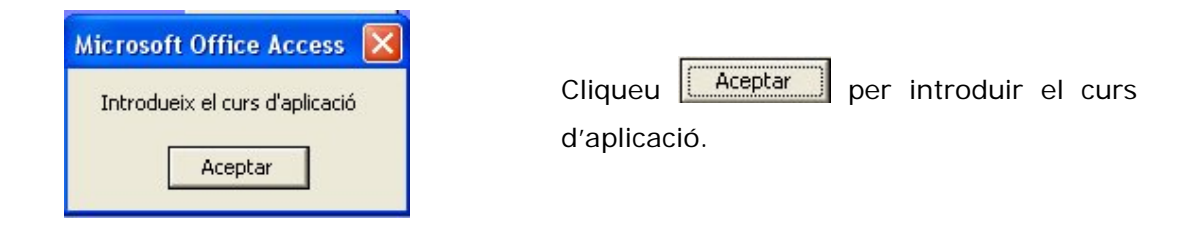

Si heu acceptat s'obrirà la finestra Seleccionar un curs d'aplicació

| Introduir un curs i | nou 22   | Continuar  |      |
|---------------------|----------|------------|------|
| Codi de Centre      | 08000000 | Contantadi |      |
|                     |          |            | Aiud |

Introduïu el curs d'aplicació i cliqueu Continuar del codi de centre,

. S'obrirà la finestra de confirmació

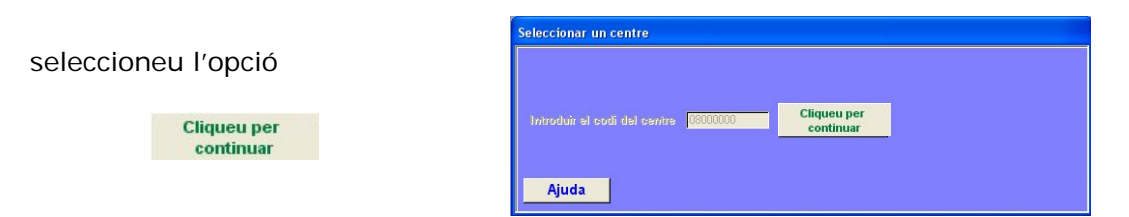

Si el curs encara no està creat, us demanarà la confirmació per crear-lo. Si el curs ja s'havia creat anteriorment, accedireu directament al menú principal Menú QCI/R.

| Microsoft Office    | Access                   |              |
|---------------------|--------------------------|--------------|
| Aquest curs d'aques | st Centre no existeix. V | ols crear-lo |
| Sí                  | No                       |              |

Cliqueu *Sí* per a crear-lo. Si cliqueu *No*, l'aplicació es tancarà.

Si el centre és de primària, continueu a la pàgina 15, però si és de secundària heu d'especificar els ensenyaments que impartiu, tal com es detalla a continuació.

#### Introduir els tipus d'ensenyament

*Tipus d'ensenyament:* Cadascun dels ensenyaments que imparteix un centre de secundària.

Quan heu clicat *Sí* a l'opció de crear un curs, s'obrirà la finestra *Introduir els tipus d'ensenyament*.

| Introduir els tipus d'ensenyament                                                                                                    |
|----------------------------------------------------------------------------------------------------|
| Tipus Ensenyament       Image: Source of the source of the s |
| Exemple per a la creació de l'estructura d'un centre per a un curs d'aplicació del pla:                                                                                                    |
| <ul> <li>Centre: IES El Far de Barcelona Codi oficial: 08000000</li> <li>Complexitat assignada pel Departament d'Educació: C</li> <li>Ensenyaments impartits i grups:</li> </ul>                                                                                                    |
| • ESO: 12 grups                                                                                                    |
| Batxillerat: 3 grups                                                                                                    |
| Cicles formatius:                                                                                                    |
| <ul> <li>CFPM de Gestió administrativa: 1 grup</li> <li>CFPM de Obres de la construcció: 1 grup</li> <li>CFPS d'Administració i finances: 2 grups</li> </ul>                                                                                                    |

| ipus Ensenyament | 150                | <u>×</u> | <br>Cliqueu per<br>introduir el tipus |
|------------------|--------------------|----------|---------------------------------------|
|                  | Baballerat<br>CFPM |          | d'ensenyament                         |
| Sertir           | TEGM               |          |                                       |

#### Introducció de l'ESO

Seleccioneu ESO clicant a sobre de la fletxa del desplegable actiu.

Confirmeu amb l'opció

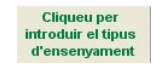

Per introduir un nou ensenyament haurem de repetir el mateix procediment. Si torneu a seleccionar un ensenyament ja existent, s'obrirà el missatge següent

| Micros | oft Office Access        | ×        |
|--------|--------------------------|----------|
| Aques  | : tipus d'ensenyament ja | existeix |
|        | Aceptar                  |          |

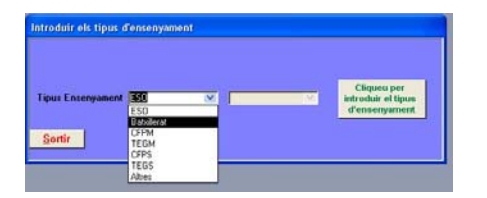

#### Introducció del Batxillerat

Seleccioneu Batxillerat clicant a sobre de la fletxa del desplegable actiu.

Confirmeu amb l'opció

| CIIC   | ueu   | her     |
|--------|-------|---------|
| introd | uir e | l tipus |
| d'ens  | senya | ament   |

#### Introducció d'un Cicle Formatiu

|                             |                                                            |   | and the second second second second second second second second second second second second second second second                                                                                                    |
|-----------------------------|------------------------------------------------------------|---|----------------------------------------------------------------------------------------------------|
| Tipus Enconyument<br>Sortir | ESC<br>Estudieral<br>ESSA<br>TEGM<br>CPPS<br>TEGS<br>Alter | M | Channe pre<br>Channe of the second second secon |
| stroduir els tipus d        | Fensenyament                                               |   |                                                                                                    |
| Tipus Ensonyament<br>Sortir | Стри                                                       | × | Conduced desired in facesegations en et media natural en<br>Conduced desiretaria facesegationes en et media natural en<br>desireta desiretaria facesegationes en<br>cepticación againes indemines<br>texplocación againes indemines<br>texplocación asanderes<br>Representamento a tablecant en<br>en<br>en<br>en<br>en<br>en<br>en<br>en                                                                                                    |
|                             |                                                            |   |                                                                                                    |
| ntroduir els tipus :        | d'ensenyament                                              | ) |                                                                                                    |
| Tipus Enconyament<br>Sortir | CFFM                                                       | M | Create Sourcestado VI<br>Inguidemando II nangulando de pager i calhó<br>Enconnectino de verteñose<br>Canosonía<br>Canosonía<br>Comerço<br>Acaban de construcció<br>Brear de la construcció<br>Brear de la construcció                                                                                                    |
| Tipus Ensenyament           | (CFPM                                                      | M | Chapter per     Chapter per     Chapter     Chapter per     Chapter per     Chapter per     Chapter per           |

Seleccioneu CFPM o CFPS clicant a sobre de la fletxa del desplegable actiu esquerra, s'activarà el desplegable de la dreta per tal d'escollir el nom del cicle.

Confirmeu amb l'opció

Cliqueu per introduir el tipus d'ensenyament

Després d'introduir tots els ensenyaments que imparteix el centre, cliqueu

Veureu la finestra Dades generals del centre

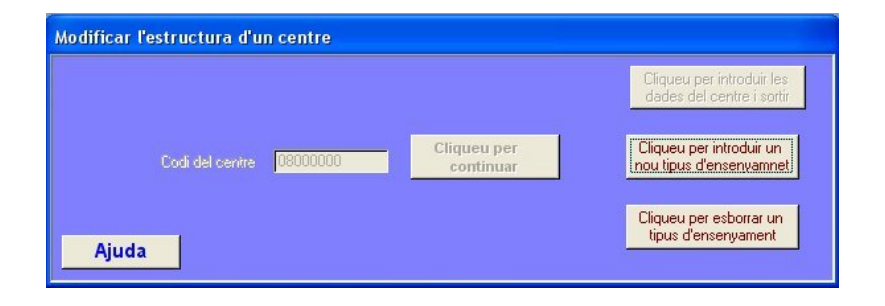

On podeu:

- Verificar l'estructura creada i completar-la.
  - Crear un nou tipus d'ensenyament (torneu a l'apartat Introduir els tipus d'ensenyament, vegeu pàg. 12)
    - Esborrar un tipus d'ensenyament existent
- Fixar les dades generals del centre

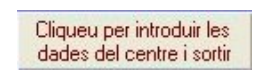

- Modificar el nom del centre, si cal.
   L'aplicatiu pren per defecte el nom de la base de dades interna. Podeu modificar-lo escrivint directament sobre el camp *Nom Centre.*
- Fixar la seva complexitat.
   El programari permet seleccionar la complexitat que el centre té assignada pel Departament d'Educació.
   Assegureu-vos de seleccionar la complexitat que us correspon clicant a sobre de la fletxa del desplegable Complexitat.

| odi Centre    | 00000000 |
|---------------|----------|
| omplexitat    |          |
| iups ESO      | A        |
| ana Babile at | C<br>D   |

Cliqueu per introduir un nou tipus d'ensenyamnet

Cliqueu per esborrar un

tipus d'ensenyament

• Introduir el nombre de grups de cada tipus d'ensenyament. Escriviu el nombre de grups en el camp corresponent.

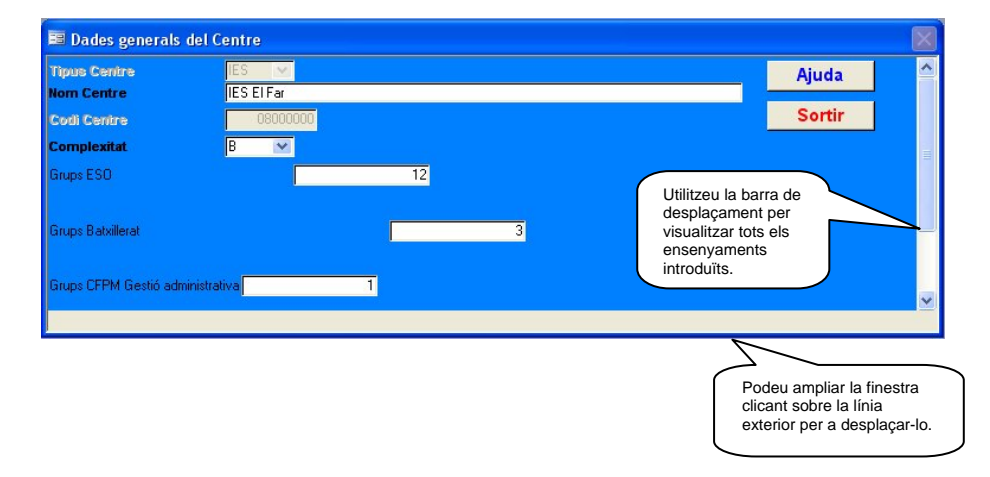

#### Per finalitzar la creació de l'estructura general de dades del centre, cliqueu

En aquests moments, l'aplicació ha creat l'estructura general del centre per a un curs d'aplicació i ha assignat els indicadors del sistema per a cada tipus d'ensenyament dels objectius *Millorar els resultats educatius* i *Millorar la cohesió social*.

Automàticament s'activarà la finestra del menú principal.

Continueu a la pàgina 16.

#### Centres de primària

Veureu la finestra Dades generals del centre

| 🗷 Dades generals | del Centre  |                             |
|------------------|-------------|-----------------------------|
| Tipus Centre     | CEIP 💌      | Ajuda                       |
| Nom Centre       | CEIP EI Far |                             |
| Codi Centre      | 08000001    | Sortir                      |
| Complexitat      | B           |                             |
|                  |             |                             |
|                  |             |                             |
|                  |             |                             |
|                  |             |                             |
|                  |             |                             |
|                  |             |                             |
|                  |             |                             |
|                  |             | N                           |
|                  |             | 7                           |
|                  |             | Podeu ampliar la finestra   |
|                  |             | clicant sobre la línia      |
|                  |             | exterior nor e decelerer le |

On podeu:

- Modificar el nom del centre, si cal. L'aplicatiu pren per defecte el nom de la base de dades interna. Podeu modificar-lo escrivint directament sobre camp *Nom Centre.*
- Fixar la complexitat pròpia del centre. El programari permet seleccionar la complexitat que el centre té assignada pel Departament d'Educació. Assegureu-vos de seleccionar la complexitat que us correspon clicant a sobre de la fletxa del desplegable *Complexitat*.

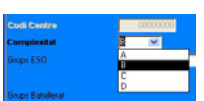

Per finalitzar la creació de l'estructura general de dades del centre, cliqueu

En aquests moments, l'aplicació ha creat l'estructura general del centre per a un curs d'aplicació i ha assignat els indicadors del sistema dels objectius *Millorar els resultats educatius* i *Millorar la cohesió social*.

Automàticament s'activarà la finestra del menú principal.

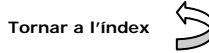

# MENÚ PRINCIPAL QCI/R

| Menu QCI/R     |                           |                       |
|----------------|---------------------------|-----------------------|
| Introducció i, | /o modificació d'objectiv | 15                    |
| Introducció i  | modificació general de    | dades                 |
| Sortida de da  | des                       |                       |
| Esborrar dad   | 85                        |                       |
| Configuració   | dels centres i cursos d'a | plicació              |
| Modificar l'e  | structura general d'un ci | entre                 |
| Seguretat      |                           |                       |
|                |                           |                       |
|                | Seleccionar una           | a operació disponible |
|                |                           |                       |
|                |                           |                       |
|                |                           |                       |
|                |                           |                       |
|                |                           |                       |
|                |                           |                       |
| Reatin         |                           | 08000000              |
| Sortir         | Acceptar l'operació       | IES EI Far            |
|                |                           |                       |

### DESCRIPCIÓ DE LES FUNCIONS DEL MENÚ QCI/R

#### > Introducció i/o modificació d'objectius

- Introducció d'un objectiu nou
- Modificació d'objectius

#### > Introducció i modificació general de dades

- Introduir indicadors nous
- Modificació general de dades

#### Sortida de dades

- Imprimir l'informe d'un objectiu
- Imprimir l'informe síntesi dels objectius
- Imprimir l'informe síntesi per objectius i curs
- Visualitzar l'informe d'un objectiu
- Visualitzar l'informe síntesi dels objectius
- Visualitzar l'informe síntesi per objectius i curs

#### Esborrar dades

- Esborrar un curs d'aplicació d'un centre
- Esborrar un indicador
- Esborrar un objectiu

#### > Configuració dels centres i cursos d'aplicació

- Canvi de centre i curs d'aplicació
- Crear un nou centre i el seu curs d'aplicació

#### > Modificar l'estructura general d'un centre

• Modificar l'estructura del tipus d'ensenyament

#### Seguretat

- Enviar les dades a DG
- Esborrar dades de seguretat
- Importar dades externes
- Importar taules externes
- Recuperar les últimes dades guardades

Botó Sortir

Quan premeu aquest botó per primera vegada, es creen a la carpeta *Mis documentos* tres carpetes destinades a contenir arxius de seguretat del sistema i què en un moment donat us poden ser útils per recuperar una informació perduda.

Aquestes carpetes tenen la forma següent:

| Contraction SegDadesCentre | Carpeta de archivos | 18/02/2008 19:04 |
|----------------------------|---------------------|------------------|
| C ImportDades              | Carpeta de archivos | 17/02/2008 10:43 |
| EnvDadesDG                 | Carpeta de archivos | 17/02/2008 10:43 |

A la carpeta *EnvDadesDG* trobareu els arxius que haureu d'enviar a la Direcció General una vegada que els hagueu desat.

A la carpeta *ImportDades* haurien d'estar guardats tots aquells arxius que us siguin enviats per la Direcció General com a complement a les dades de sistema. De moment romandrà buida.

A la carpeta *SegDadesCentre* es guarda una còpia dels arxius que pertanyen a un dia i hora determinat per tal que després pugueu recuperar-los si cal. A la imatge teniu 8 arxius que corresponen a dos dies i hores diferents:

| Nombre                      | Tamaño | Tipo               | Fecha de modifi  |
|-----------------------------|--------|--------------------|------------------|
| CalculQCI0801310117022008   | 56 KB  | Documento de texto | 17/02/2008 10:53 |
| DGC0801310117022008105337   | 1 KB   | Documento de texto | 17/02/2008 10:53 |
| 🗐 Obj0801310117022008105337 | 1 KB   | Documento de texto | 17/02/2008 10:53 |
| TPG0801310117022008105337   | 1 KB   | Documento de texto | 17/02/2008 10:53 |
| CalculQCI080000018022008    | 78 KB  | Documento de texto | 18/02/2008 19:04 |
| DGC080000018022008190419    | 1 KB   | Documento de texto | 18/02/2008 19:04 |
| Obj080000018022008190419    | 1 KB   | Documento de texto | 18/02/2008 19:04 |
| TPG080000018022008190419    | 1 KB   | Documento de texto | 18/02/2008 19:04 |
| TPG080000018022008190419    | 1 KB   | Documento de texto | 18/02/2008 19:04 |

No heu de tocar res d'aquestes carpetes.

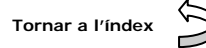

### Introducció i/o modificació d'objectius

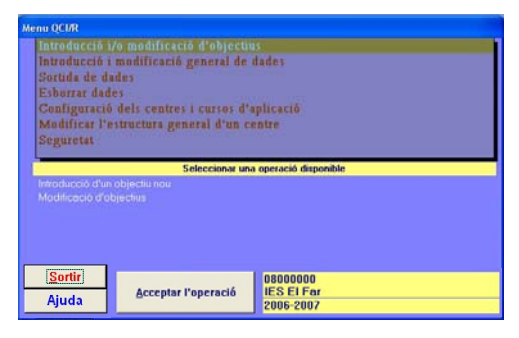

Aquesta opció permet modificar el pes dels objectius: *Millorar els resultats educatius* i *Millorar la cohesió social*, i introduir els objectius propis del centre amb el seu pes.

El pes dels dos objectius del sistema ha de ser com a mínim d'un 70%.

De manera experimental els centres PAC05 introduiran els seus objectius d'acord amb el Mapa estratègic elaborat a la seva Planificació estratègica, amb un pes total dels dos objectius de sistema no inferior al 50%.

#### Introducció d'un objectiu nou

| Menu QCDR<br>Introducció 1/0 modificació d'objectius<br>Introducció i modificació general de dades<br>Sectuda de dades    | Seleccioneu aquesta operació i <u>Acceptar l'operació</u><br>cliqueu |
|----------------------------------------------------------------------------------------------------|----------------------------------------------------------------------|
| Esburar dades<br>Configuració dels centres i cursos d'aplicació<br>Modificar l'estuctura general d'un centre<br>Seguretat | Si no seleccioneu cap operació, s'obrirà el missatge<br>següent      |
| Seleccionar una operació disponible<br>Introducció d'un objectiv nou<br>Modificació d'objectiva                           | Microsoft Office Access                                              |
| Sortir         00000000           Ajuda         Ácceptor l'operació         1ES El Far<br>2005-2007                       | Aceptar                                                              |

A la pantalla d'introducció d'objectius teniu quatre camps:

- Objectiu: Permet introduir el nom dels vostres objectius, ja que els objectius del sistema els teniu introduïts.
- Pes de l'objectiu: Permet introduir el pes corresponent a cada objectiu, tenint en compte que entre els dos objectius del sistema han de fer el 70% i que entre tots han d'arribar al 100%. De manera experimental els

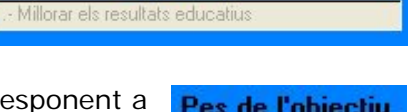

Objectiu

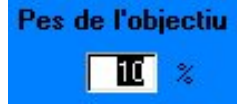

centres PAC05 introduiran els seus objectius d'acord amb el Mapa estratègic elaborat a la seva Planificació estratègica, amb un pes total dels dos objectius de sistema no inferior al 50%. Teniu més informació a l'annex 2.

• Pes total de tots els objectius: Calcula la suma de tots els pesos introduïts a cada un dels objectius.

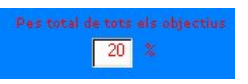

 Barra de registre (Registro): Serveix per moure's al davant i al darrera i veure la informació referent a cada un dels objectius que teniu introduïts, o bé per crear-ne un de nou.

El procediment per crear un objectiu nou és clicar el botó  $\mathbf{F}$  de la barra de registre.

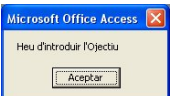

Sortirà el missatge següent , que vol dir que a continuació sortirà en blanc el camp Objectiu per tal que pugueu escriure'l. A més del nom, podeu introduir el pes que li voleu assignar, però és recomanable fer aquesta operació des de l'opció Menú QCI/R -> Introducció i/o modificació d'objectius -> Modificació d'objectius.

Si la suma passa de 100, sortirà un missatge i no podreu sortir de la finestra mentre que aquesta situació es mantingui; utilitzeu la barra de registre per desplaçar-vos a cada objectiu i rectifiqueu el valor introduït fins que la suma sigui exacta.

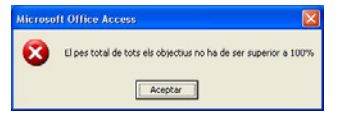

Aneu en compte quan us desplaceu per la barra de registres, ja que si us passeu de l'últim registre introduït, us demanarà que introduïu un objectiu nou. Si arribeu a aquesta situació i el vostre desig no és crear-lo, escriviu qualsevol text al camp *Objectiu*, deixeu a 0 el camp Pes de l'objectiu (així no comptarà a l'hora de calcular el pes total) i després haureu d'esborrar-lo anant al Menú QCI/R -> Esborrar dades -> Esborrar un objectiu.

Per finalitzar, premeu Sortir i tornareu al Menú QCI/R.

| Menu QCUR<br>Introducció i no modificació d'objectus<br>Introducció i modificació general de dades<br>Sottida de dades<br>Exborrar dades<br>Configuració dels centres i cursos d'aplicació | Seleccioneu aquesta operació i<br>cliqueu                                                                                                    |
|----------------------------------------------------------------------------------------------------|----------------------------------------------------------------------------------------------------|
| Modificar Postructura general d'un centre<br>Seguretat<br>Seleccionar una operació disponible<br>Intoducció d'un objectu nou<br>Modificació d'objectus                                     | Si no seleccioneu cap operació, s'obrirà el missatge<br>següent                                                                                                    |
| Sortir         08000000           Ajuda         Acceptor l'operació         US EL For<br>2005-2007                                                                                         | Microsoft Office Access       Image: Constraint of the selection of the selection of |

#### Modificació d'objectius

Amb aquesta opció teniu la possibilitat de modificar únicament el nom del vostres objectius, ja que els dos objectius de sistema no es poden canviar, així com assignar a cada objectiu el seu pes corresponent. Tots els camps són idèntics als de la finestra Introducció d'un objectiu nou, excepte la barra de registre Registro: III 3 PIPE de 3 que ara no anirà més enllà de l'últim registre creat.

Si no heu assignat a cada objectiu el seu pes corresponent a la finestra d'introducció d'un objectiu nou, ara és el moment de fer-ho, utilitzant la barra de registres per desplaçar-vos entre els objectius que teniu introduïts.

Per tal de comprovar que la suma dels pesos de tots els objectius que teniu arriba al 100%, cada vegada que escriviu un pes premeu el botó <u>Actualitzar</u> i automàticament tindreu la suma total en el camp corresponent. Si la suma no arriba a 100, utilitzeu la barra de registre per desplaçar-vos a cada objectiu i rectifiqueu el valor introduït fins que la suma sigui exacta.

Si la suma passa de 100, sortirà un missatge i no podreu sortir de la finestra mentre que aquesta situació es mantingui; utilitzeu la barra de registre per desplaçar-vos a cada objectiu i rectifiqueu el valor introduït fins que la

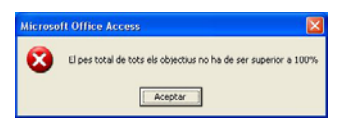

suma sigui exacta. Mentre que aquesta suma no sigui 100, no podreu sortir de finestra.

Per finalitzar, premeu Sortir i tornareu al Menú QCI/R.

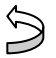

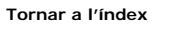

#### Introducció i modificació general de dades

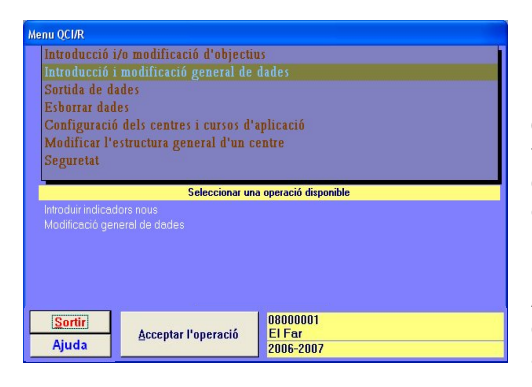

Per a cadascun dels objectius de sistema *Millorar els resultats educatius* i *Millorar la cohesió social*, el programari crea els indicadors de sistema corresponents i assigna un pes determinat en funció de l'estructura del vostre centre. Aquesta opció permet introduir per a cada indicador quina és la situació del centre, l'objectiu previst i el resultat real obtingut.

Així mateix, permet introduir indicadors nous dintre de cada objectiu i tota la informació relacionada amb ells.

#### Introduir indicadors nous

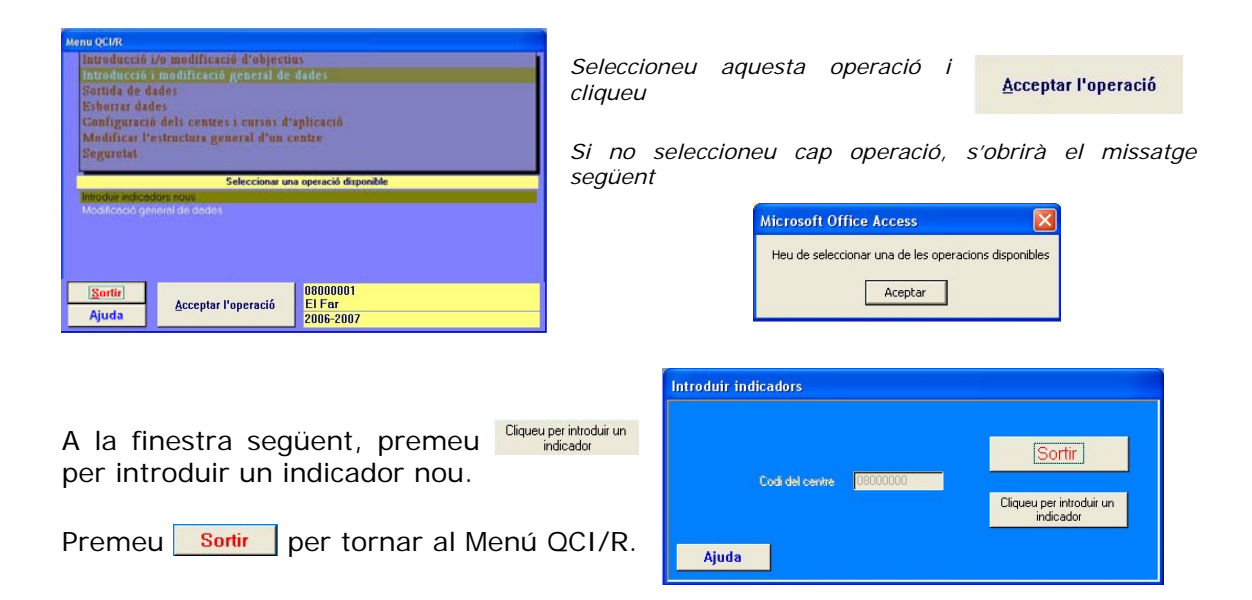

Si premeu Cliqueu per introduir un indicador s'obrirà Diectus la finestra següent.

Dintre de cada objectiu creat pel centre podeu introduir els indicadors que estimeu oportuns.

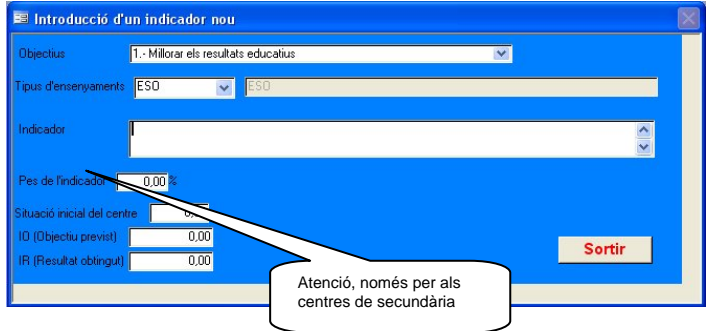

A la finestra Introducció d'un indicador nou, teniu els camps següents:

 Objectiu: Mitjançant el botó ▼ del desplegable, podeu escollir un dels objectius que teniu. Els indicadors que introduireu sempre correspondran a l'objectiu que teniu seleccionat.

| Objectius             | 1 Millorar els resultats educatius                   | ¥ |
|-----------------------|------------------------------------------------------|---|
|                       | <ol> <li>Millorar els resultats educatius</li> </ol> |   |
| l'ipus d'ensenyaments | 2 Millorar la cohesió social                         |   |
|                       | 3 Millorar la imatge de centre                       |   |
| Indicador             | [                                                    |   |

• Tipus d'ensenyament (si sou un centre de primària passeu al camp següent): Permet seleccionar l'ensenyament a què apliqueu l'indicador.

Si es tracta d'un cicle formatiu, el programari detectarà els que heu introduït en crear l'estructura del centre.

• Indicador: Permet introduir el nom del indicador.

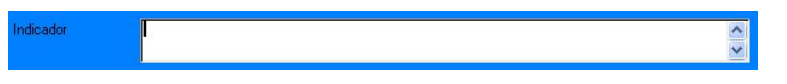

Recordeu que per als objectius de sistema existeixen els indicador també de sistema definits pel Departament d'Educació, i què són introduïts automàticament pel programari quan es crea l'estructura general del centre amb els ensenyaments que s'imparteixen. El pes d'aquest indicadors també està assignat pel programari.

Consulteu la informació referent als indicadors a l'annex 3.

• Pes de l'indicador: s'ha d'assignar un pes a l'indicador que s'acaba d'introduir. Aneu amb compte a l'hora d'escriure el número. Per exemple, per posar un 15%, el format seria 015,00.

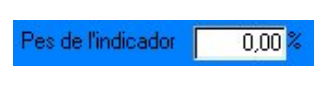

Tots els indicadors d'una mateixa estratègia han de sumar el 100%.

El valor del pes d'un indicador nou de caràcter global sempre serà 100%, però si volem mesurar diferents parts d'aquesta globalitat, podem introduir diferents indicadors específics, de forma que la suma dels pesos de tots aquest indicadors específics sigui 100%, es a dir, el valor del pes de l'indicador global. Per exemple:

Indicador global: Taxa d'alumnes que assoleixen l'àrea de català a l'ESO Pes = 100%

Indicador específic 1: Taxa d'alumnes que assoleixen l'àrea de català a 1r en finalitzar el 1r. curs d'ESO. Pes = 25% Indicador específic 2: Taxa d'alumnes que assoleixen l'àrea de català a 1r en finalitzar el 2n. curs d'ESO. Pes = 25% Indicador específic 3: Taxa d'alumnes que assoleixen l'àrea de català a 1r en finalitzar el 3r. curs d'ESO. Pes = 25% Indicador específic 4: Taxa d'alumnes que assoleixen l'àrea de català a 1r en finalitzar el 4r. curs d'ESO. Pes = 25%

Haurem d'introduir 4 indicadors amb un pes de 25% cadascun.

 Situació inicial del centre: Mitjana dels 3 cursos anteriors al moment del començament del disseny
 Situació inicial del centre 0,00
 del pla estratègic. Si no disposeu de les dades de tres cursos agafeu els dos anteriors, i si tampoc és possible, només l'anterior.

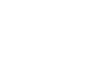

Es pot considerar com a situació inicial la mitjana dels última 4 cursos inclòs el curs de disseny del pla estratègic.

El valor de la situació inicial d'aplicació per a la resta dels cursos d'aplicació serà el mateix que el primer curs d'aplicació.

El format del número és igual a l'apartat anterior.

 IO (Objectiu previst): Aquell que havíeu plantejat com a fita pel curs d'aplicació que esteu introduint.

Aquest valor s'ha d'assignar obligatòriament a tots els indicadors de sistema, excepte als de les competències bàsiques en cas de no considerales, ja què són optatives (si voleu introduir-les trobareu més informació a l'annex 5). Si deixeu aquest valor a zero, l'indicador corresponent, malgrat que continuant existint a la base de dades, no tindrà efecte a l'hora de fer els càlculs i, per tant, tampoc sortirà als informes.

El valor de l'IO s'assignarà en funció de l'apartat DOCUMENT 4. MECANISMES DE SEGUIMENT I AVALUACIÓ DE L'APLICACIÓ DEL PLA I DE REVISIÓ DE L'ACORD de l'Acord triennal d'aplicació del pla estratègic per a la millora de la qualitat del servei educatiu signar per cada centre educatiu i el Departament d'Educació. (Documents que trobareu a l'Annex 3)

 IR (Resultat obtingut): Aquell que heu assolit realment al final del curs d'aplicació que esteu introduint.

Premeu el botó <u>Sortir</u> per tornar al Menú QCI/R. És necessari repetir aquesta operació per a cadascun dels indicadors que voleu introduir.

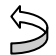

Tornar a l'índex

#### Modificació general de dades

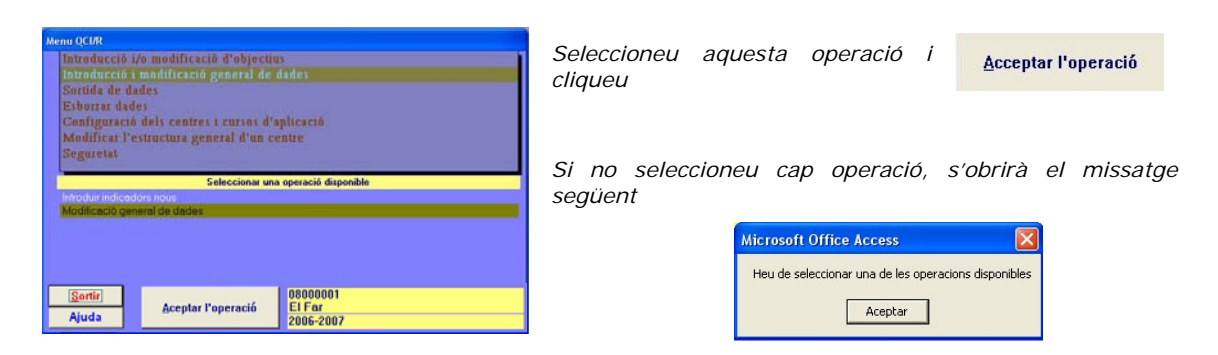

S'obrirà la finestra següent.

És exactament igual a la de l'apartat anterior, però té la barra de registres registres per tal que us pugueu moure entre els diferents indicadors que teniu, i el nombre que apareix

| Mo  | dificació de dade:      |                                                               |
|-----|-------------------------|---------------------------------------------------------------|
| •   |                         |                                                               |
|     | Objectius               | Millorar els resultats educatius                              |
|     | Indicador               | Taxa d'alumnat que assoleix les competències bàsiques LINGCAT |
|     | Tipus d'ensenyament     | s ESO                                                         |
|     | Pes de l'indicador      | 0.15 %                                                        |
|     | Situació inicial del ce | ntre JUC                                                      |
|     | 10 (Objectiu previst)   | 0,00                                                          |
|     | IR (Resultat obtingu    | 0.00                                                          |
| Reg | jistro: 🚺 🔳             | 1 DB K de 65                                                  |

a la barra correspon al total d'indicadors introduïts.

Observeu que els objectius i indicadors de sistema estan en color gris, així com el seu pes, de tal manera que no es poden modificar. Pertoca al centre introduir la Situació inicial del centre, IO (Objectiu previst) i IR(Resultat obtingut), si és que no s'havia fet a l'apartat anterior d'introducció dels indicadors.

Als objectius i indicadors propis del centre sí que es poden modificar totes les dades. Comproveu quan canvieu el nom d'un objectiu que correspongui amb l'indicador que desitgeu.

Premeu el botó **Sortir** per tornar al Menú QCI/R.

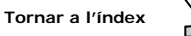

#### Sortida de dades

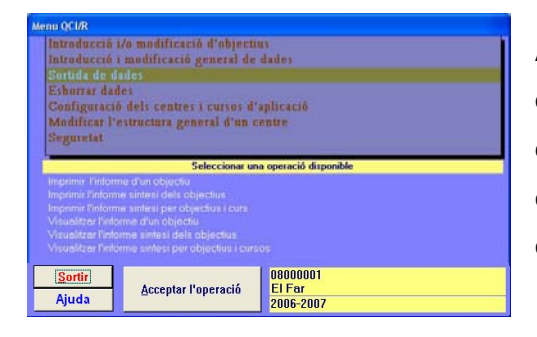

Aquesta opció permet visualitzar a la pantalla o per la impressora els informes relatius a un objectiu o la síntesi de tots ells per a un curs d'aplicació determinat, així com el seu grau d'acompliment.

Imprimir l'informe d'un objectiu

#### Visualitzar l'informe d'un objectiu

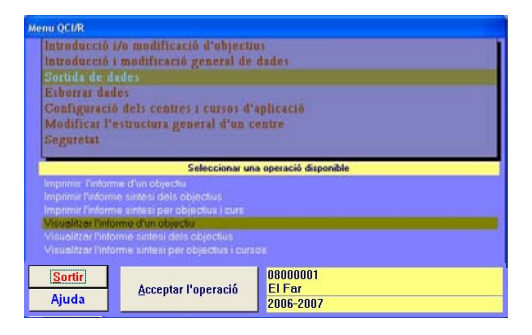

Seleccioneu l' operació que desitgeu i cliqueu

#### Acceptar l'operació

Sortir

Ajuda

Si no seleccioneu cap operació, s'obrirà el missatge següent

| AICTOSOTE UTFICE ACCESS             |                   |
|-------------------------------------|-------------------|
| Heu de seleccionar una de les opera | acions disponible |
|                                     |                   |

08000001

El Far 2006-2007

Acceptar l'operació

#### S'obrirà la finestra següent.

Aquesta opció permet visualitzar a la pantalla de l'ordinador o per la impressora les dades corresponents a un dels objectius d'un determinat curs d'aplicació.

Seleccioneu un objectiu amb el desplegable , després escolliu el curs que voleu visualitzar i premeu el botó *Clicar per visualitzar l'informe o Clicar per imprimir*. Cliqueu el botó *Sortir* per tornar al Menú QCI/R.

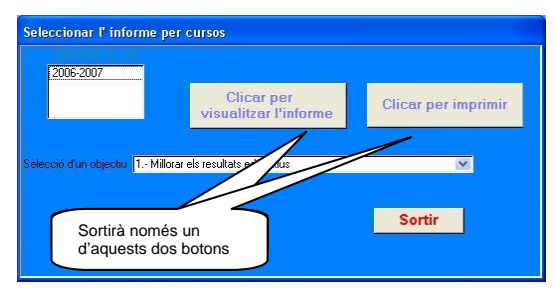

# Visualitzar l'informe síntesi dels objectius

| Menu QCI/R                                                                                                    |                                                |                    |  |  |  |  |
|----------------------------------------------------------------------------------------------------|------------------------------------------------|--------------------|--|--|--|--|
| Introducció i                                                                                                    | /a madificació d'objectiu                      | 0                  |  |  |  |  |
| Introducció i                                                                                                    | modificació general de                         | lades              |  |  |  |  |
| Sortida de da                                                                                                    |                                                |                    |  |  |  |  |
| Eshurrar dad                                                                                                    | Esburrar dades                                 |                    |  |  |  |  |
| Configuració                                                                                                    | Configuració dels centres i cursos d'aplicació |                    |  |  |  |  |
| Modificar l'e                                                                                                    | Modificar l'estructura general d'un centre     |                    |  |  |  |  |
| Seguratat                                                                                                    | Seguretat                                      |                    |  |  |  |  |
| -                                                                                                    |                                                |                    |  |  |  |  |
| A CONTRACTOR OF A CONTRACTOR OF A CONTRACTOR O | Seleccional una                                | operacio omponiole |  |  |  |  |
| Imprime Lintorm                                                                                                    | e arun objectiu                                |                    |  |  |  |  |
| Imprimer Finform                                                                                                    | e sintesi per objectius i curs                 |                    |  |  |  |  |
| Visualitzar l'infor                                                                                                    |                                                |                    |  |  |  |  |
| Visualitzar l'infor                                                                                                    | Visualitzar l'informe sintesi dels objectius   |                    |  |  |  |  |
| Visualitzar l'infor                                                                                                    |                                                |                    |  |  |  |  |
| Partia                                                                                                    |                                                | 08000001           |  |  |  |  |
| Solar                                                                                                    | Accentar l'operació                            | El Far             |  |  |  |  |
| Ajuda                                                                                                    | Ajuda Acceptar i operacio El Par<br>2006-2007  |                    |  |  |  |  |

#### Imprimir l'informe síntesi dels objectius

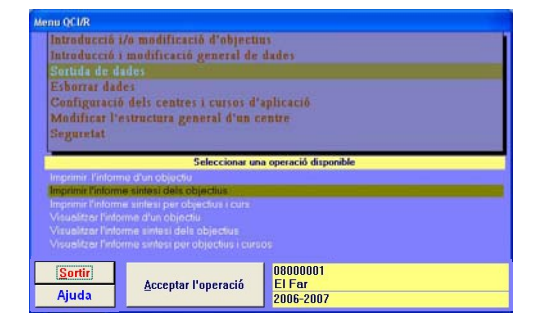

Seleccioneu l' operació que desitgeu i cliqueu

Acceptar l'operació

Si no seleccioneu cap operació, s'obrirà el missatge següent

#### S'obrirà la finestra següent.

Aquesta opció permet visualitzar a la pantalla de l'ordinador o per la impressora les dades corresponents a tots els objectius a l'hora d'un determinat curs d'aplicació.

Escolliu el curs que voleu visualitzar i premeu el botó *Clicar per visualitzar l'informe o Clicar per imprimir.* Cliqueu el botó *Sortir* per tornar al Menú QC1/R.

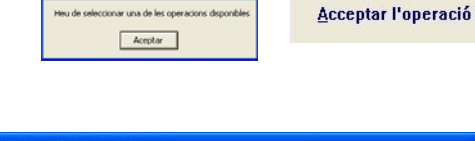

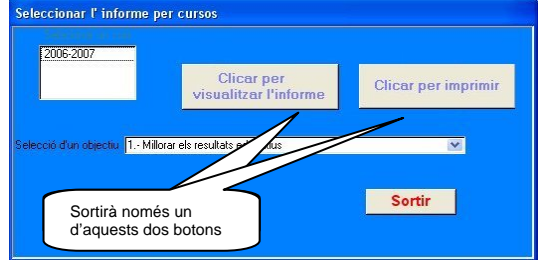

# Visualitzar l'informe síntesi per objectius i curs

| Menu QCUR          |                                                     |                       |  |  |  |
|--------------------|-----------------------------------------------------|-----------------------|--|--|--|
| Introducció a      | /o modificació d'objectiv                           | 15                    |  |  |  |
| Introducció i      | modificació general de                              | dades                 |  |  |  |
| Surtida de da      | Surtida de dades                                    |                       |  |  |  |
| Esborrar dades     |                                                     |                       |  |  |  |
| Configuració       | Configuració dels centres i cursos d'aplicació      |                       |  |  |  |
| Modificar l'e      | Modificar l'estructura general d'un centre          |                       |  |  |  |
| Seguretat          | Seguretat                                           |                       |  |  |  |
|                    |                                                     |                       |  |  |  |
|                    | Seleccionar une                                     | a operació disponible |  |  |  |
| Imprimir Nittom    |                                                     |                       |  |  |  |
| Imprimir l'informi | e sintesi dels objectius                            |                       |  |  |  |
| Vocueldans Dado    | e times per objectos i curs                         |                       |  |  |  |
| Visualitzar Dirtor | Visualitzer Nefnime olun objective                  |                       |  |  |  |
| Visualitzar Tintor | Visualitzar Tinforme sintesi per objectius i cursos |                       |  |  |  |
|                    |                                                     |                       |  |  |  |
| Sortir             | the second second second                            | 08000001              |  |  |  |
| Aiuda              | Acceptar l'operació                                 | ElFar                 |  |  |  |
| Ajuua              |                                                     | 2006-2007             |  |  |  |

#### Imprimir l'informe síntesi per objectius i curs

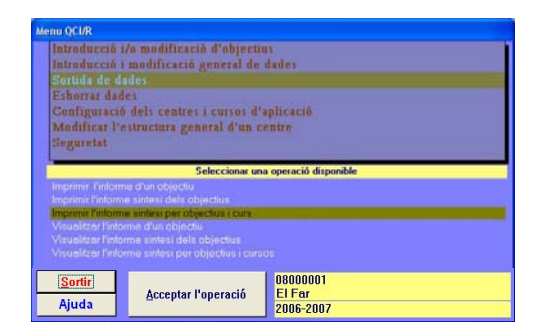

Seleccioneu l' operació que desitgeu i cliqueu

Acceptar l'operació

Si no seleccioneu cap operació, s'obrirà el missatge següent

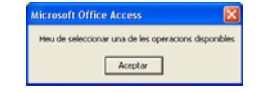

S'obrirà la finestra següent.

Aquesta opció permet visualitzar a la pantalla de l'ordinador o per la impressora per a cada curs escolar, numèricament i gràfica:

- Grau de compliment global del centre
- Índex global del centre
- Grau de compliment de cada objectiu
- Índex de cada objectiu

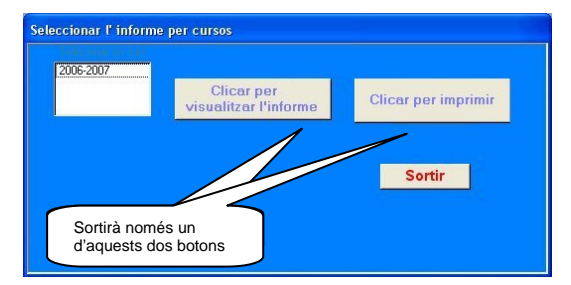

Escolliu el curs que voleu visualitzar i premeu el botó *Clicar per visualitzar l'informe o Clicar per imprimir.* Cliqueu el botó *Sortir* per tornar al Menú QCI/R.

Si teniu introduïts més d'un curs, podeu visualitzar o imprimir fins a un màxim de cursos per informe.

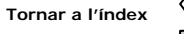

### Esborrar dades

| Menu QCI/R                                       | lenu QCI/R                                                                                                |                                     |  |  |  |
|--------------------------------------------------|----------------------------------------------------------------------------------------------------|-------------------------------------|--|--|--|
| Introducció i/<br>Introducció i<br>Sortida de da | Introducció i/o modificació d'objectus<br>Introducció i modificació general de dades<br>Sortida de dades  |                                     |  |  |  |
| Esborrar dade                                    | Esborrar dades                                                                                            |                                     |  |  |  |
| Configuració<br>Modificar l'e<br>Seguretat       | Configuració dels centres i cursos d'aplicació<br>Modificar l'estructura general d'un centre<br>Seguretat |                                     |  |  |  |
|                                                  | Seleccionar un                                                                                            | a operació disponible               |  |  |  |
| Esborrar totes le                                | s dades d'un centre                                                                                       |                                     |  |  |  |
| Esborrar un curs                                 | d'aplicació d'un centre                                                                                   |                                     |  |  |  |
| Esborrar un obje                                 | ctiu                                                                                                    |                                     |  |  |  |
|                                                  |                                                                                                    |                                     |  |  |  |
| <u>Sortir</u><br>Ajuda                           | Acceptar l'operació                                                                                       | 08000000<br>IES El Far<br>2006-2007 |  |  |  |

Aquesta opció permet esborrar un centre, un curs sencer, un objectiu o un indicador.

#### Esborrar totes les dades d'un centre

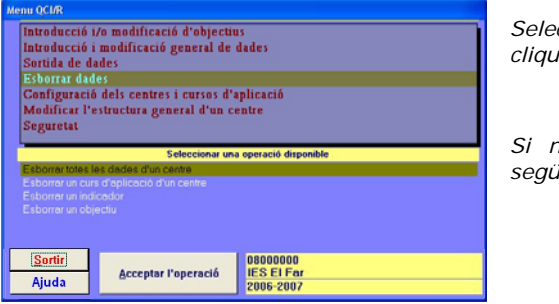

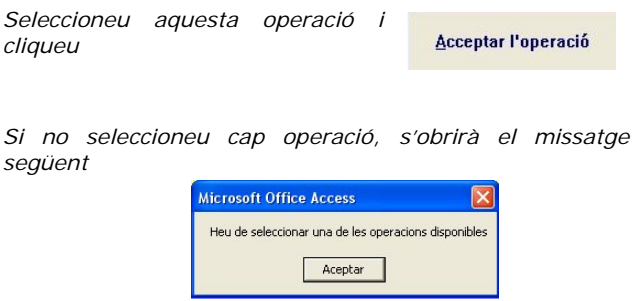

#### Esborrar un curs d'aplicació d'un centre

| Menu QCI/R<br>Introducció i/o modificació d'objectius                                                                                                    | Seleccioneu aquesta operació i <u>Acceptar l'operació</u> |
|----------------------------------------------------------------------------------------------------|-----------------------------------------------------------|
| Introducció i modificació general de dades<br>Sortida de dades<br>Esborrar dades<br>Configuració dels centres i cursos d'aplicació<br>Modificaci l'estructura general d'un centre<br>Seguretat | Si no seleccioneu cap operació, s'obrirà el missatge      |
| Seleccionar una operació disponible<br>Existenza totes les dedes d'un centre<br>Existenza un sus d'actives d'un centre                                                                         | següent                                                   |
| Edborrar un indicador<br>Esborrar un objectiu                                                                                                    | Microsoft Office Access                                   |
| Sortir         08000000           Ajuda         Acceptar Poperació         08000000                                                                                                    | Aceptar                                                   |

Sortirà la finestra següent.

Introduïu el curs d'aplicació que voleu esborrar i premeu el botó *Cliqueu per esborrar el curs*. Atenció, s'esborraran totes les dades del curs.

| Esborrar un curs d'aplicac          | ió d'un centre |                                 |
|-------------------------------------|----------------|---------------------------------|
| Curs d'aplicació<br>Codi del centre | 08000000       | Cliqueu per esborrar<br>el curs |
| Sortir                              |                |                                 |

#### Esborrar un indicador

| Menu OCUR<br>Introducció i/o modificació d'objectius<br>Introducció i modificació general de dades<br>Sortida de dades                                                                                    | Seleccioneu aquesta operació i Acceptar l'operació                                   |
|----------------------------------------------------------------------------------------------------|--------------------------------------------------------------------------------------|
| Elborrar dades<br>Configuració dels centres i cursos d'aplicació<br>Modificar l'estructura general d'un centre<br>Seguretat<br>Seleccionas una operació disponible<br>Elborrar Mais las delsé difecciente | Si no seleccioneu cap operació, s'obrirà el missatge<br>següent                      |
| E shorrer un nors d'aplicació d'un centre<br>Esborrer un microstor<br>Esborrer un objectu<br>Sorrir:<br>Ajuda<br>Accepter l'operació<br>ES EL For<br>2006-2007<br>2007                                    | Microsoft Office Access Heu de seleccionar una de les operacions disponibles Aceptar |

Sortirà la finestra següent.

Premeu el botó <u>Clava predebara in</u> si realment voleu esborrar un indicador o el botó <u>Sortir</u> per tornar al Menú QCI/R.

|                 |          | Sortir                               |
|-----------------|----------|--------------------------------------|
| Codi del centre | 08013101 |                                      |
|                 |          | Cliqueu per esborrar un<br>indicador |

| Si heu clicat per esborrar un  | • | I  |
|--------------------------------|---|----|
| indicador, sortirà la finestra |   | 12 |
| següent.                       |   |    |

| sb  | orrar un indicador               |                                                               |          |
|-----|----------------------------------|---------------------------------------------------------------|----------|
|     | Objectiu                         | Indicador                                                     |          |
|     | Millorar els resultats educatius | Taxa d'alumnat que assoleix les competències bàsiques LINGCAT | Esborrar |
|     |                                  | Enseyament                                                    |          |
|     | Sortir                           | ESO                                                           |          |
| leg | istro: [◀ ◀ _ 1 ▶ ▶] ▶* de 61    |                                                               |          |

Mitjançant la barra de registre Registre: III I III E de 65 podeu escollir l'indicador, premeu el botó Esborrar i us demanarà la Versori Office Acces confirmació amb un missatge:

Premeu el botó per esborrar l'indicador.

Com podeu observar a la imatge anterior, els indicadors de sistema no es poden esborrar, per tant el botó Esborrar sortirà desactivat.

Si voleu esborrar un altres indicadors, premeu el botó <u>Sortir</u> per anar a la finestra anterior i repetiu l'operació tantes vegades com indicadors vulgueu esborrar.

Per finalitzar i tornar al Menú QCI/R premeu el botó

#### Esborrar un objectiu

| Menu GCIR<br>Introducció 1/o modificació d'objectius<br>Introducció 1 modificació general de dades<br>Soutida de dader                                                                                                    | Seleccioneu aquesta operació i <u>Acceptar l'operació</u><br>cliqueu                                         |
|----------------------------------------------------------------------------------------------------|----------------------------------------------------------------------------------------------------|
| Soborta de dades<br>Exborta dades<br>Configuració dels centres i cursos d'aplicació<br>Modificar l'estructura general d'un centre<br>Seguretat                                                                                                    | Si no seleccioneu cap operació, s'obrirà el missatge<br>següent                                              |
| Seleccionar una operació disponible Esborre un curs d'opinoció d'un centre Esborre un objecció d'un centre Esborre un objecció Esborre un objecció | Microsoft Office Access       X         Heu de seleccionar una de les operacions disponibles         Aceptar |
|                                                                                                    | Esborrar indicadors                                                                                          |
| Sortirà la finestra següent.                                                                                                    |                                                                                                    |
| Premeu el botó Cliqueu per esborrar un objectiu si rea                                                                                                    | alment Codidel centre 00013101                                                                               |
| voleu esborrar un indicador o el                                                                                                    | botó                                                                                                    |
| Sortir per tornar al Menú QCI/                                                                                                    | R. Ajuda                                                                                                    |

Si heu clicat per esborrar un objectiu, sortirà la finestra següent.

|   | Objectiu                         | Pes de l'objectiu |          |
|---|----------------------------------|-------------------|----------|
| 1 | Millorar els resultats educatius | 10 %              | Esborrar |
|   | Sortir                           |                   |          |

Mitjançant la barra de registre Registre: III 3 > Di se podeu escolliu l'objectiu, premeu el botó Esborrar i us demanarà la confirmació missatge:

Premeu el botó per esborrar l'indicador.

Si es tracta d'un objectiu de sistema, no podeu esborrar-lo i us avisarà amb un missatge:

| Microsoft Of  | fice Access                  |             |
|---------------|------------------------------|-------------|
| Aquest object | tiu és de sistema i no es po | ot esborrar |
|               | Acentar                      |             |
|               | ()                           |             |

Sortir

S No

Per esborrar un altre objectiu, premeu el botó <u>Sortir</u> i anireu a la finestra anterior des d'on podeu repetir l'operació.

Per finalitzar i tornar al Menú QCI/R premeu el botó

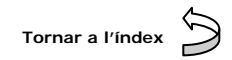

#### Configuració dels centres i cursos d'aplicació

| lenu QCUR                                                                                                    |                                                      |                                 |  |
|----------------------------------------------------------------------------------------------------|------------------------------------------------------|---------------------------------|--|
| Introducció i/o modificació d'objectius<br>Introducció i modificació general de dades<br>Sortida de dades<br>Esborar dades<br>Configuració dels centres i cursos d'aplicació<br>Módifical l'estructura general d'un centre<br>Seguretat |                                                      |                                 |  |
| -                                                                                                    | Seleccionar una operació disponible                  |                                 |  |
| Canvi de centre<br>Orear un nou ce                                                                                                    | i curs d'aplicació<br>ntre i el seu curs d'aplicació |                                 |  |
| <u>Sortir</u><br>Ajuda                                                                                                    | Acceptar l'operació                                  | 08000001<br>El Far<br>2006-2007 |  |

Aquesta opció permet crear un centre nou i un curs d'aplicació, canviar a un altre curs d'aplicació que ja teniu creat prèviament, o inclús crear un centre nou i un curs d'aplicació.

#### Canvi de centre i curs d'aplicació

| Menu OCUR<br>Introducció i/o modificació d'objectius<br>Introducció i modificació general de dades<br>Sortida de dades<br>Esbarar dades                                                                                               | Seleccioneu aquesta operació i Acceptar l'operació cliqueu                           |
|----------------------------------------------------------------------------------------------------|--------------------------------------------------------------------------------------|
| Configuració dels centres i cursos d'aplicació<br>Multificar l'estructura general d'un centre<br>Seguratat<br>Seleccionar una operació disponible<br>Dans de centre i curs d'oplicació<br>Orea un nou centre i el reix os d'oplicació | Si no seleccioneu cap operació, s'obrirà el missatge                                 |
| Sortir)<br>Acceptar l'operació<br>El For                                                                                                    | Seguent Microsoft Office Access Heu de seleccionar una de les operacions disponibles |
| Ajuda 2006-2007                                                                                                    | Aceptar                                                                              |

S'obrirà la finestra següent.

Introduïu el codi del centre i confirmeu clicant a sobre de *Cliqueu per continuar*.

| Seleccionar un centre |                                                       |
|-----------------------|-------------------------------------------------------|
| Ajuda                 |                                                       |
|                       | Microsoft Office Access Recordeu d'Introduir un valor |

Si no introduïu cap valor, sortirà el missatge d'advertiment següent:

Quan hàgiu introduït el codi de centre, us demanarà el curs d'aplicació en què voleu treballar.

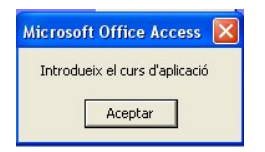

Cliqueu ACEPTAR per introduir el curs d'aplicació.

Si heu acceptat s'obrirà la finestra Seleccionar un curs d'aplicació

| Heccionar un curs d'apli | cació         |           |       |
|--------------------------|---------------|-----------|-------|
| Introduir un curs n      | ~ <u>a_</u> 2 | Continuer |       |
| Codi de Centre           | 03000000      |           |       |
|                          |               |           | Ajuda |

S'obrirà un missatge amb la confirmació del centre que acabeu d'activar. Recordeu que per poder canviar de centre o de curs d'aplicació, primer han hagut d'estar creats. Aquesta operació és útil sobre tot quan voleu canviar el curs d'aplicació amb el què esteu treballant.

| Microsoft Office Access 🔀       |  |  |
|---------------------------------|--|--|
| Heu activat el centre: 08000000 |  |  |
| Aceptar                         |  |  |

#### Crear un nou centre i el seu curs d'aplicació

| Menu QCIR<br>Introducció V/o modificació d'objectus<br>Introducció i modificació general do dades<br>Sortida de dades<br>Esborat dades<br>Genégueració dels centres i cursos d'aplicació<br>Modificar l'estructura general d'un centre<br>Segureta | Seleccioneu aquesta operació i                                                       | star l'operació |
|----------------------------------------------------------------------------------------------------|--------------------------------------------------------------------------------------|-----------------|
| Seleccionar una operació deponible<br>Const de contre s cues d'optico ció<br>Orred un nou contre i el seu cues d'apticoció                                                                                                    | Si no seleccioneu cap operació, s'obr<br>següent                                     | irà el missatge |
| Sortir         08000001           Ajuda         Acceptar l'operació         El Far<br>2006-2007                                                                                                    | Microsoft Office Access<br>Heu de seleccionar una de les operacions dispo<br>Aceptar | Nibles          |

El procediment és el mateix que a l'apartat anterior, però en lloc de fer el canvi de centre o de curs d'aplicació, el que trobareu al final és que heu creat un centre nou (per a vosaltres no té gaire utilitat) o curs nou d'aplicació.

 $\supset$ 

#### Modificar l'estructura general d'un centre

| Menu QCI/R                                                                                                    |                                     |                                 |  |
|----------------------------------------------------------------------------------------------------|-------------------------------------|---------------------------------|--|
| Introducció i/o modificació d'objectus<br>Introducció i modificació general de dades<br>Sortida de dades<br>Esborat dades<br>Configuració dels centres i cursos d'aplicació<br>Modificar l'estructura general d'un centre<br>Seguretat |                                     |                                 |  |
| Modificar l'estr                                                                                                    | Seleccionar una operació disponible |                                 |  |
|                                                                                                    |                                     |                                 |  |
| <u>Sortir</u><br>Ajuda                                                                                                    | Acceptar l'operació                 | 08000001<br>El Far<br>2006-2007 |  |

Aquesta opció permet fer canvis a l'estructura del centre introduïda i/o afegir algun tipus d'ensenyament que havíem oblidat.

#### Modificar l'estructura del tipus d'ensenyament

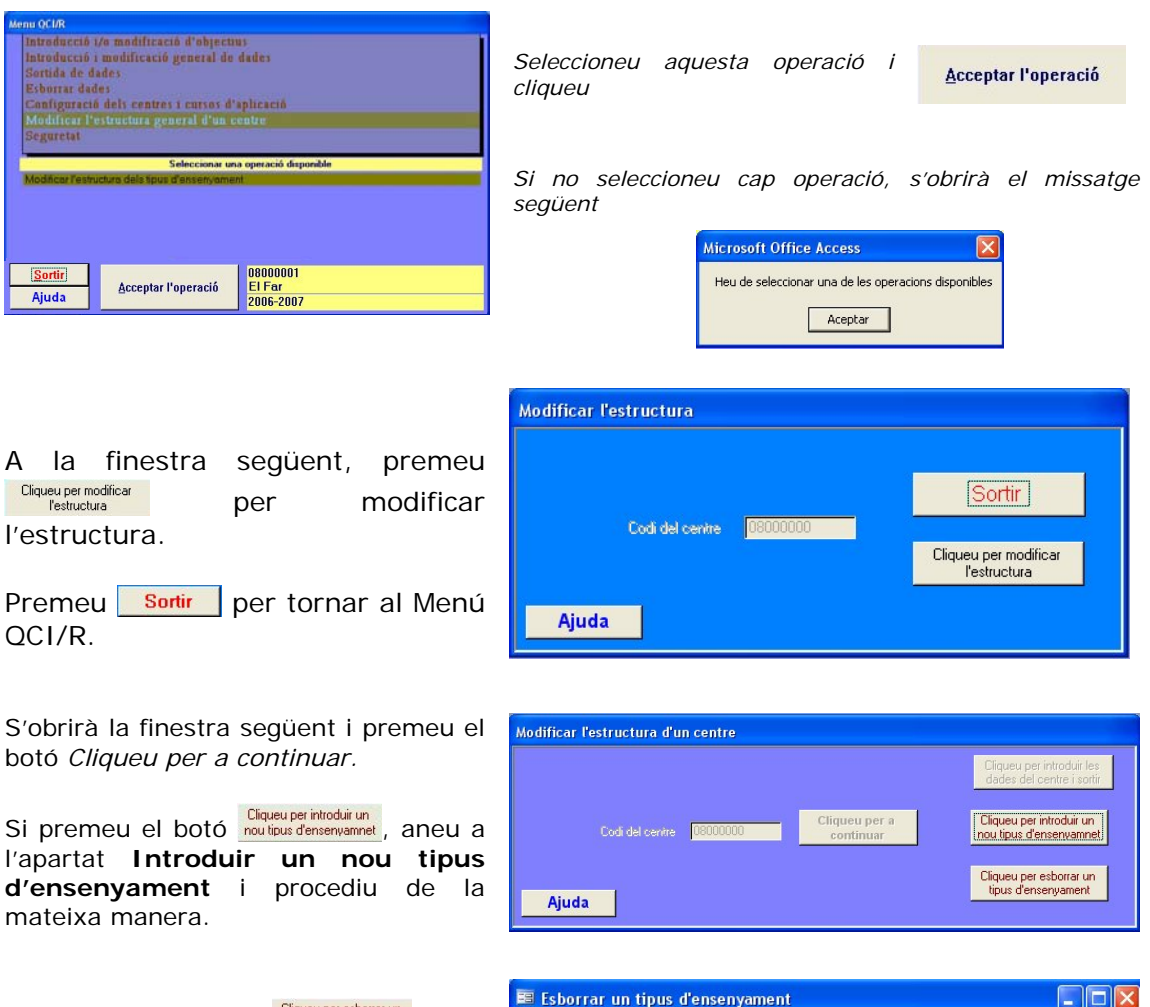

Si premeu el botó Ciqueu per esborrar a la finestra següent utilitzeu el desplegable v per escollir l'ensenyament que voleu esborrar i premeu el botó Ciqueu per a esborrar.

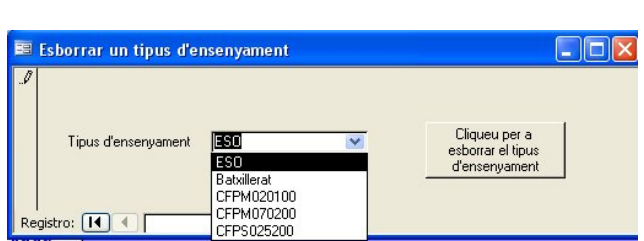

Us demanarà una confirmació:

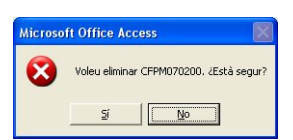

Si heu introduït algun nou tipus d'ensenyament, després heu de introduir els grups corresponents prement el botó Cliqueu per introduir les dades del centre i sotti i procediu de la mateixa manera que a l'apartat Introduir un nou tipus d'ensenyament.

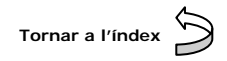

### Seguretat

| Menu QC/R                                                                                                    |                                                                              |                                 |  |
|----------------------------------------------------------------------------------------------------|------------------------------------------------------------------------------|---------------------------------|--|
| Introducció i/o modificació d'objectius<br>Introducció i modificació general de dades<br>Sortida de dades<br>Exborar dades<br>Configuració dels centres i cursos d'aplicació<br>Modificar l'estructura general d'un centre<br>Segurati |                                                                              |                                 |  |
|                                                                                                    | Seleccionar una operació disponible                                          |                                 |  |
| Enviar les dade<br>Esborrer dades<br>Importació de d<br>Importar taules e<br>Recuperar les ú                                                                                                    | s o DG<br>de seguratat<br>ades externes<br>prograve<br>times dades guardades |                                 |  |
| <u>S</u> ortir<br>Ajuda                                                                                                    | Aceptar l'operació                                                           | 08000001<br>El Far<br>2006-2007 |  |

Aquesta opció permet recuperar arxius d'una data i hora determinada com a una manera de restaurar la informació en un moment de pèrdua de la mateixa. Recordeu que per poder tenir una còpia de seguretat dels Sortir fitxers, heu de prémer el botó del Menú QCI/R.

Així mateix, us permet desar les dades que haureu d'enviar a la Direcció General al

directori corresponent i mantenir el nombre de fitxers de seguretat existents.

#### Enviar les dades a DG

Amb aquesta opció podeu desar els arxius que necessiteu enviar a la Direcció General al directori EnvDadesDG creat automàticament pel programari.

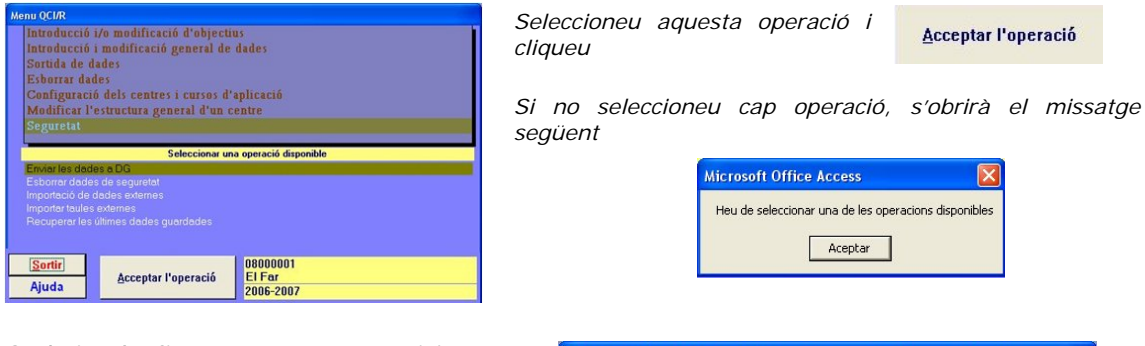

S'obrirà la finestra següent. Mitjançant el desplegable 📝 seleccioneu la data i hora que vulgueu (si no un missatge us demanarà Seleccioneu un valor) i premeu:

Clicar per confirmar

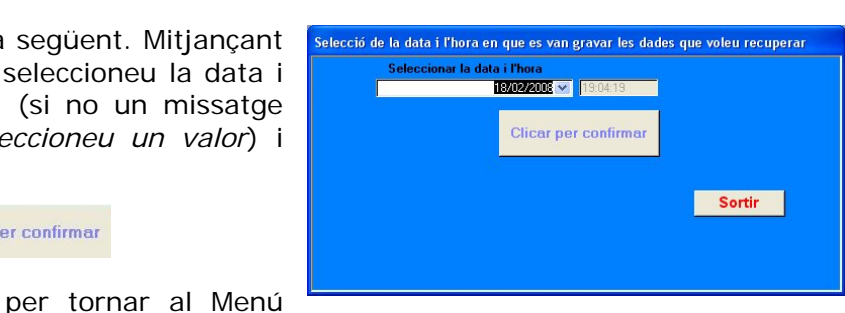

#### Esborrar dades de seguretat

Sortir

Cliqueu

QCI/R

El programari crea cada vegada que cliqueu el boto Sortir del Menú QCI/R uns objectes de seguretat interns i altres arxius d'externs amb el nom de la data i l'hora del moment en que cliqueu aquest botó. Amb aquesta opció podeu esborrar els objectes i arxius d'un dia i hora determinat. És útil quan ja teniu molts objectes i arxius de seguretat i voleu deixar els més significatius.

| Menu QU/K<br>Introducció i/o modificació d'objectus      |                                                      |
|----------------------------------------------------------|------------------------------------------------------|
| Introducció i modificació general de dades               | Seleccioneu aquesta operació i                       |
| Sortida de dades<br>Esborrar dades                       | cliqueu                                              |
| Configuració dels centres i cursos d'aplicació           |                                                      |
| Modificar l'estructura general d'un centre<br>Secontetat | Si no seleccioneu can operació s'obrirà el missat    |
|                                                          | Si no seleccioned cap operacio, s'obrira el missar   |
| Seleccionar una operació disponible                      | seguent                                              |
| Esborrar dades de seguretat                              |                                                      |
| Importacio de dedes externes<br>Importantaules externes  | Microsoft Office Access                              |
| Recuperar los últimos dedos guerdedos                    | Heu de seleccionar una de les operacions disponibles |
|                                                          |                                                      |
| Aiuda Aceptar l'operació El Far                          | Aceptar                                              |
| Ajuda 2006-2007                                          |                                                      |

#### Importar dades externes

Serveix per incorporar dades procedents del Departament d'Educació. Aquesta opció encara no està disponible; el seu funcionament serà similar a les altres explicades dintre d'aquest apartat.

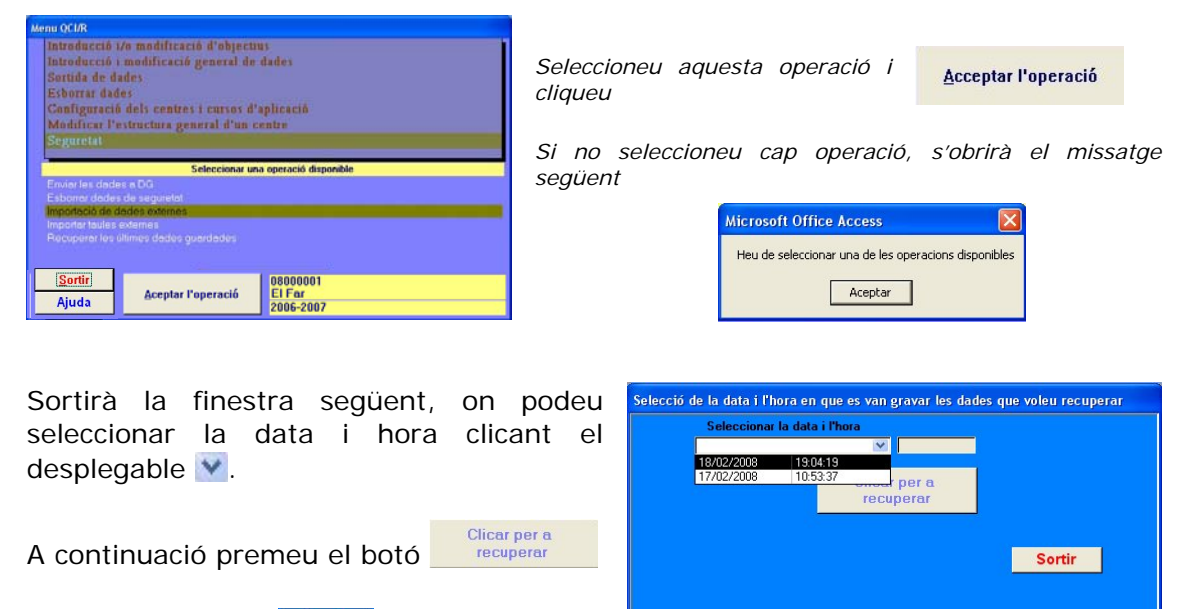

Per últim, premeu Sortir

#### Importar taules externes

Serveix per recuperar les dades de seguretat externes, guardades al vostre disc dur, d'una data i hora determinada, en cas que existeixin. Heu de tenir en compte que aquesta opció esborrarà els arxius de dades sobre els que esteu treballant en aquell moment. Si voleu que quedin registrats abans d'executar l'Importació de dades externes i poder recuperar-los posteriorment , cliqueu el botó <u>Sortir</u> des del Menú QCI/R.

| Monu QCM<br>Introducció i/o modificació d'objectius<br>Introducció i modificació general de dades<br>Sorbale de dades<br>Esborrar dades<br>Configuració dels centres a cursos d'aplicació | Seleccioneu aquesta operació i<br>cliqueu                                            |
|----------------------------------------------------------------------------------------------------|--------------------------------------------------------------------------------------|
| Modificar l'estructura general d'un centre<br>Seguratat<br>Envirol les dodes o DO<br>Envirol les dodes o a expuserie<br>Importació de dodes outernes<br>Importació de dodes outernes      | Si no seleccioneu cap operació, s'obrirà el missatge<br>següent                      |
| Sortiri         Acceptar l'operació         08000001           Ajuda         Acceptar l'operació         2006-2007                                                                        | Microsoft Office Access Heu de seleccionar una de les operacions disponibles Aceptar |

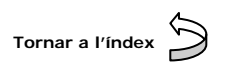

#### Recuperar les últimes dades guardades

Serveix per recuperar les dades de seguretat internes, guardades com a objectes de la base de dades, d'una data i hora determinada, en cas que existeixin. Heu de tenir en compte que aquesta opció esborrarà els objectes amb les dades sobre els que esteu treballant en aquell moment. Si voleu que quedin registrats abans d'executar "Recuperar les últimes dades guardades" i poder recuperar-los posteriorment, cliqueu el botó <u>Sortir</u> des del Menú QC1/R.

| Menu QCI/R                                                                                                    |                                                                                                    |
|----------------------------------------------------------------------------------------------------|----------------------------------------------------------------------------------------------------|
| Introducció i/o modificació d'objectius<br>Introducció i modificació general de dades<br>Sartida de dades<br>Esborra: dades<br>Configuració dels centres i cursos d'aplicació<br>Modificar l'estructura general d'un centre<br>Segurenti | Seleccioneu aquesta operació i Acceptar l'operació<br>cliqueu                                                                                                    |
| Seleccionar una operació disponible<br>Enchar les dades a DIG<br>El borrer dedes de regardet<br>importació de dades externes<br>importació de dades externes<br>Precuperer les utimes dedeses guardades                                  | Si no seleccioneu cap operació, s'obrirà el missatge següent                                                                                                    |
| Sortir:         00000001           Ajuda         El Far                                                                                                    | Heu de seleccionar una de les operacions disponibles           Aceptar                                                                                                    |
| Sortirà la finestra següent, on seleccionar la data i hora clica desplegable .                                                                                                    | Selecció de la data i l'hora en que es van gravar les dades que voleu recuperar         ant el       Seleccionar la data i l'hora         19/02/2008       19/04/19         17/02/2008       19/04/19         recuperar |
| A continuació premeu el botó                                                                                                    | erar Sortir                                                                                                    |
| Per últim, premeu <mark>Sortir</mark> .                                                                                                    |                                                                                                    |

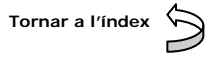